Startone+

# MK-300 keyboard

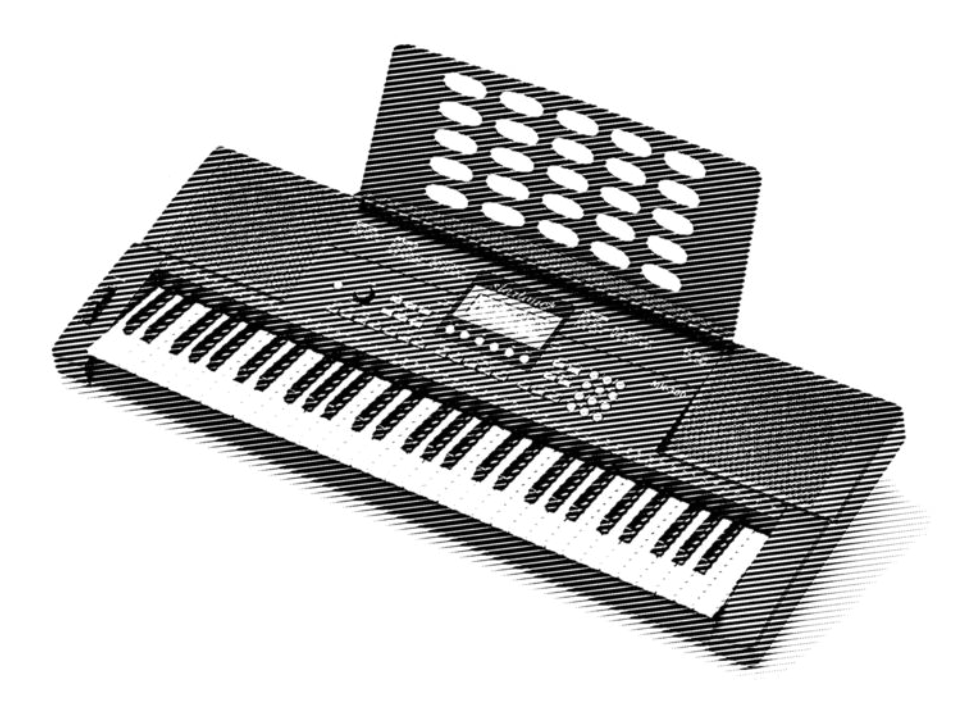

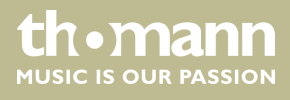

user manual

Musikhaus Thomann Thomann GmbH Hans-Thomann-Straße 1 96138 Burgebrach Germany Telephone: +49 (0) 9546 9223-0 E-mail: info@thomann.de Internet: www.thomann.de

05.07.2021, ID: 343081

# Table of contents

| 1 | General information                                   | . 5 |
|---|-------------------------------------------------------|-----|
|   | 1.1 Further information                               | . 5 |
|   | 1.2 Notational conventions                            | 5   |
|   | 1.3 Symbols and signal words                          | . 6 |
| 2 | Safety instructions                                   | . 7 |
| 3 | Features                                              | . 8 |
| 4 | Assembly instructions                                 | . 9 |
| 5 | Control panel and connections                         | 11  |
| 6 | Connectivity options                                  | 15  |
| 7 | Switching on / off and basic operation                | 16  |
|   | 7.1 Powering up the keyboard                          | 16  |
|   | 7.1.1 Normal switching on / off                       | 16  |
|   | 7.1.2 Automatic shutoff                               | 16  |
|   | 7.2 Adjusting the volume                              | 16  |
|   | 7.3 Demo songs                                        | 16  |
| 8 | Functions                                             | 17  |
| • | 8.1 Using the Sustain nedal                           | 17  |
|   | 8.2 Voices and effects                                | 17  |
|   | 8.2.1 Selecting voices                                | 17  |
|   | 822 Dual mode                                         | 17  |
|   | 823 Split mode                                        | 18  |
|   | 8.2.4 Sustain                                         | 18  |
|   | 8.2.5 Transposing                                     | 18  |
|   | 8.2.6 Pitch bend wheel                                | 19  |
|   | 8.3 Style operation and Auto Accompaniment            | 19  |
|   | 8.3.1 Starting Auto Accompaniment (rhythm track only) | 19  |
|   | 8.3.2 Starting Auto Accompaniment (all tracks)        | 20  |
|   | 8.3.3 Auto Accompaniment patterns                     | 20  |
|   | 8.3.4 Varying with different Accompaniment patterns   | 21  |
|   | 8.3.5 Tempo                                           | 21  |
|   | 8.3.6 Fade                                            | 21  |
|   | 8.3.7 One Touch Setting                               | 22  |
|   | 8.3.8 Chord recognition and fingering techniques      | 22  |
|   | 8.4 Function menu                                     | 25  |
|   | 8.4.1 Octave shift                                    | 26  |
|   | 8.4.2 DSP                                             | 26  |
|   | 8.4.3 Reverb effect                                   | 27  |
|   | 8.4.4 Reverb effect depth                             | 27  |
|   | 8.4.5 Chorus effect                                   | 27  |
|   | 8.4.6 Chorus effect depth                             | 27  |
|   | 8.4.7 Vibrato effect                                  | 27  |

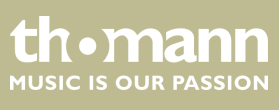

MK-300

|    | 8.4.8 Touch sensitivity                               | 28 |
|----|-------------------------------------------------------|----|
|    | 8.4.9 Beats                                           | 28 |
|    | 8.4.10 Fine tuning                                    | 29 |
|    | 8.4.11 MIDI channels                                  | 29 |
|    | 8.4.12 Automatic shutoff                              | 30 |
|    | 8.5 Mixer menu                                        | 30 |
|    | 8.6 Metronome                                         | 31 |
|    | 8.7 Memory                                            | 31 |
|    | 8.7.1 Load / save parameters                          | 31 |
|    | 8.8 Record                                            | 31 |
|    | 8.9 Rehearsal songs                                   | 32 |
|    | 8.9.1 Selecting, playing and stopping rehearsal songs | 32 |
|    | 8.10 Learning mode                                    | 32 |
|    | 8.11 Chord dictionary                                 | 34 |
|    | 8.12 MIDI functions                                   | 35 |
|    | 8.12.1 What is MIDI?                                  | 35 |
|    | 8.12.2 USB connection                                 | 35 |
|    | 8.13 Troubleshooting                                  | 36 |
| 9  | Voice List                                            | 37 |
| 10 | Style List                                            | 44 |
| 11 | Song List                                             | 46 |
| 12 | Demo List                                             | 48 |
| 13 | Chord List                                            | 49 |
| 14 | MIDI implementation chart                             | 51 |
| 15 | Technical specifications                              | 53 |
| 16 | Plug and connection assignment                        | 55 |
| 17 | Protecting the environment                            | 56 |

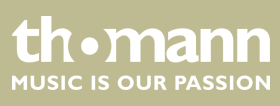

## 1 General information

This manual contains important instructions for the safe operation of the unit. Read and follow the safety instructions and all other instructions. Keep the manual for future reference. Make sure that it is available to all those using the device. If you sell the unit please make sure that the buyer also receives this manual.

Our products are subject to a process of continuous development. Thus, they are subject to change.

## 1.1 Further information

On our website (<u>www.thomann.de</u>) you will find lots of further information and details on the following points:

| Download              | This manual is also available as PDF file for you to download.                                    |
|-----------------------|---------------------------------------------------------------------------------------------------|
| Keyword search        | Use the search function in the electronic version to find the topics of interest for you quickly. |
| Online guides         | Our online guides provide detailed information on technical basics and terms.                     |
| Personal consultation | For personal consultation please contact our technical hotline.                                   |
| Service               | If you have any problems with the device the customer service will gladly assist you.             |

## **1.2 Notational conventions**

This manual uses the following notational conventions:

| Letterings | The letterings for connectors and controls are marked by square brackets and italics. |
|------------|---------------------------------------------------------------------------------------|
|            | <b>Examples:</b> [VOLUME] control, [Mono] button.                                     |
| Displays   | Texts and values displayed on the device are marked by quotation marks and italics.   |
|            | Examples: '24ch', 'OFF'.                                                              |

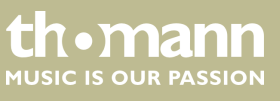

#### Instructions

The individual steps of an instruction are numbered consecutively. The result of a step is indented and highlighted by an arrow.

#### Example:

- **1.** Switch on the device.
- **2.** Press [Auto].
  - $\Rightarrow$  Automatic operation is started.
- **3.** Switch off the device.

#### **Cross-references**

References to other locations in this manual are identified by an arrow and the specified page number. In the electronic version of the manual, you can click the crossreference to jump to the specified location.

Example: See & 'Cross-references' on page 6.

## 1.3 Symbols and signal words

In this section you will find an overview of the meaning of symbols and signal words that are used in this manual.

| Signal word   | Meaning                                                                                                    |
|---------------|----------------------------------------------------------------------------------------------------|
| DANGER!       | This combination of symbol and signal word indicates<br>an immediate dangerous situation that will result in<br>death or serious injury if it is not avoided.          |
| CAUTION!      | This combination of symbol and signal word indicates<br>a possible dangerous situation that can result in minor<br>injury if it is not avoided.                        |
| NOTICE!       | This combination of symbol and signal word indicates<br>a possible dangerous situation that can result in mate-<br>rial and environmental damage if it is not avoided. |
| Warning signs | Type of danger                                                                                                    |
|               | Warning – danger zone.                                                                                                    |

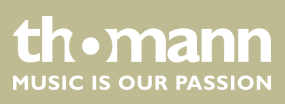

# 2 Safety instructions

#### Intended use

This device is intended to be used for electronic sound generation using a piano keyboard. Use the device only as described in this user manual. Any other use or use under other operating conditions is considered to be improper and may result in personal injury or property damage. No liability will be assumed for damages resulting from improper use.

This device may be used only by persons with sufficient physical, sensorial, and intellectual abilities and having corresponding knowledge and experience. Other persons may use this device only if they are supervised or instructed by a person who is responsible for their safety.

#### Safety

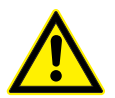

#### DANGER! Danger for children

Ensure that plastic bags, packaging, etc. are disposed of properly and are not within reach of babies and young children. Choking hazard! Ensure that children do not detach any small parts (e.g. knobs or the like) from the unit. They could swallow the pieces and choke! Never let children unattended use electrical devices.

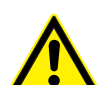

## CAUTION!

NOTICE!

#### Possible hearing damage

With loudspeakers or headphones connected, the device can produce volume levels that may cause temporary or permanent hearing impairment. Do not operate the device permanently at a high volume level. Decrease the volume level immediately if you experience ringing in your ears or hearing impairment.

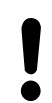

#### **Operating conditions**

This device has been designed for indoor use only. To prevent damage, never expose the device to any liquid or moisture. Avoid direct sunlight, heavy dirt, and strong vibrations.

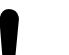

#### NOTICE! External power supply

The device is powered by an external power supply. Before connecting the external power supply, ensure that the input voltage (AC outlet) matches the voltage rating of the device and that the AC outlet is protected by a residual current circuit breaker. Failure to do so could result in damage to the device and possibly the user. Unplug the external power supply before electrical storms occur and when the device is unused for long periods of time to reduce the risk of electric shock or fire.

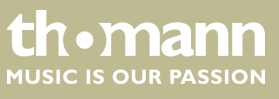

## 3 Features

The keyboard is characterized by the following features:

- Keyboard: 61 keys with adjustable touch velocity
- 64-voice polyphony
- 390 voices
- 100 styles
- 110 rehearsal songs
- 8 demo songs
- Record and playback function
- 4 memory locations
- Reverb
- Chorus
- Split mode
- Metronome
- Transpose function
- Speaker: 2 × 10 W
- Connections: Headphones output, sustain pedal, USB
- Automatic shutoff

# 4 Assembly instructions

Unpack and carefully check that there is no transportation damage before using the unit. Keep the equipment packaging. To fully protect the device against vibration, dust and moisture during transportation or storage use the original packaging or your own packaging material suitable for transport or storage, respectively.

Set up the device in the desired location.

The device can be powered by batteries or with the included AC adapter.

Batteries

VOLUME

**Operating voltage supply** 

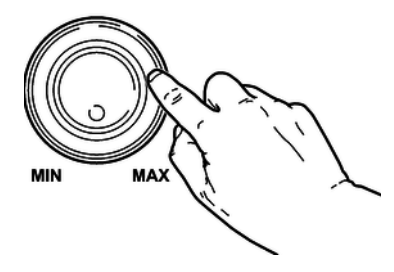

- **1.** Make sure that the device is turned off before you connect it to the power supply or disconnect it.
- **2.** Turn the volume knob counter-clockwise to minimum before connecting the keyboard to the power supply or to other devices. This is to protect the speakers from damage.
- **3.** Take off the battery compartment cover on the underside of the keyboard.
- **4.** Insert six AA/R6 size batteries. Pay attention to the correct polarity according to the marks.

#### NOTICE!

- Possible damage by leaking batteries
- Leaking batteries can cause permanent damage to the device.
- Take batteries out of the device if it is not going to be used for a longer period.

Always use batteries of the same type and do not use new and used batteries at the same time.

**5.** Reattach the battery compartment cover and snap it into place.

#### Power adapter

**1.** Make sure that the device is turned off before you connect it to the power supply or disconnect it.

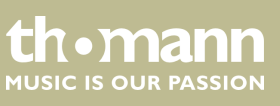

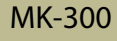

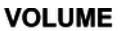

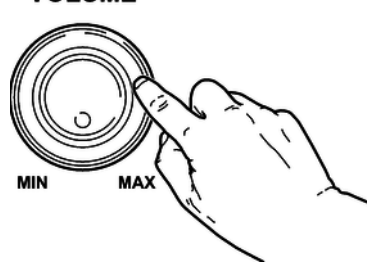

- **2.** Turn the volume knob counter-clockwise to minimum before connecting the keyboard to the power supply or to other devices. This is to protect the speakers from damage.
- **3.** Connect the cable from the power adapter outlet to the input socket [12V] on the rear panel of the keyboard.

Plug the power adapter into a properly wired mains wall outlet.

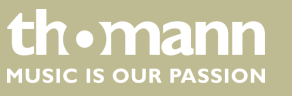

## 5 Control panel and connections

#### Overview

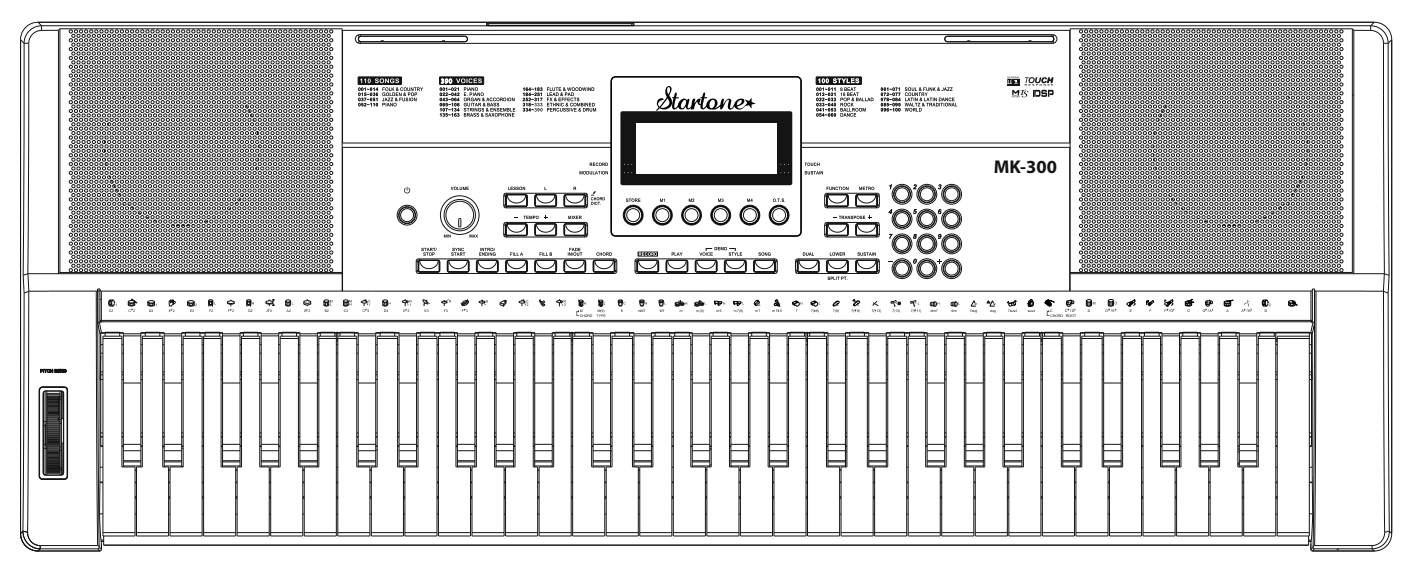

**Operating panel** 

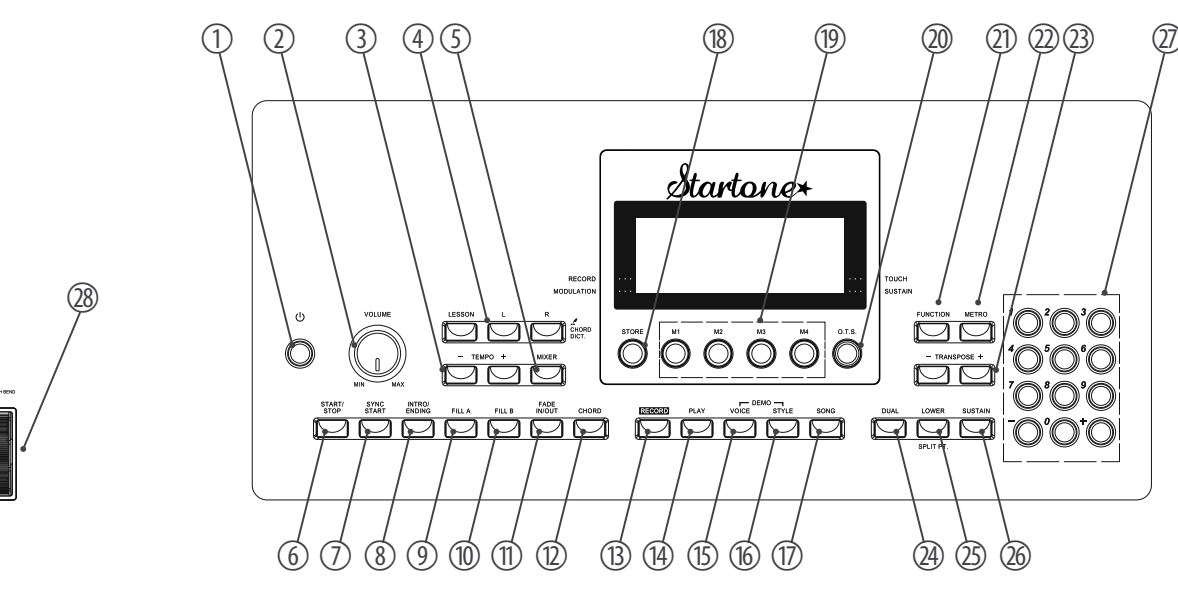

- 1 Button to turn the keyboard on and off.
- 2 Rotary control [VOLUME] to set the volume.
- 3 [TEMPO +]/[TEMPO –] buttons to increase / decrease the tempo.
- 4 [CHORD DICT./LESSON] buttons to activate the learning mode and call the chord dictionary.
- 5 [MIXER] button to adjust the volume of each component.

MK-300

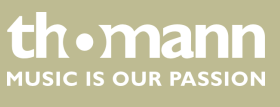

| 6  | [START/STOP] button to play the rehearsal songs in [SONG] mode and to start and stop Styles in [STYLE] mode.                                              |
|----|----------------------------------------------------------------------------------------------------|
| 7  | [SYNC START] for activating and deactivating the synchronous start of the Auto Accompaniment.                                                             |
| 8  | [INTRO/ENDING] button selecting an Intro or Ending.                                                                                                    |
| 9  | [FILL A] button to select Fill A/Main A.                                                                                                    |
| 10 | [FILL B] button to select Fill B/Main B.                                                                                                    |
| 11 | [FADE IN/OUT] button to fade the currently playing Style in or out.                                                                                       |
| 12 | [CHORD] button for setting up the chord recognition mode.                                                                                                 |
| 13 | [RECORD] button to start or stop a real time recording.                                                                                                   |
| 14 | [PLAY] button to play the recorded User song.                                                                                                    |
| 15 | [VOICE] button to call up the [VOICE] mode. Pressing both [VOICE] and [STYLE] buttons simultaneously will start the automatic playback of the demo songs. |
| 16 | [STYLE] button to call up the [STYLE] mode. Pressing both [STYLE] and [VOICE] buttons simultaneously will start the automatic playback of the demo songs. |
| 17 | [SONG] button to call up the [SONG] mode.                                                                                                    |
| 18 | [STORE] button to save the current settings to a specific memory location.                                                                                |
| 19 | [M1] to [M4] buttons to call up the saved settings.                                                                                                    |
| 20 | [O.T.S.] button (One Touch Setting) for sound pre-assignment.                                                                                             |
| 21 | [FUNCTION] button to enter the function menu and fine tuning of parameters.                                                                               |
| 22 | [METRO] button to turn the Metronome function on and off.                                                                                                 |
| 23 | [TRANSPOSE +] and [TRANSPOSE –] buttons.                                                                                                    |
| 24 | [DUAL] button to turn the Dual mode on and off.                                                                                                    |
| 25 | [LOWER] button to turn the key assignment for the left hand on and off.                                                                                   |
| 26 | [SUSTAIN] button to turn the Sustain effect on and off.                                                                                                   |
| 27 | Numeric buttons to select a number or a parameter setting.                                                                                                |
| 28 | Pitch bend wheel for changing the pitch.                                                                                                    |
|    |                                                                                                    |

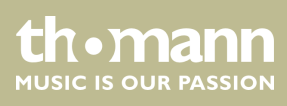

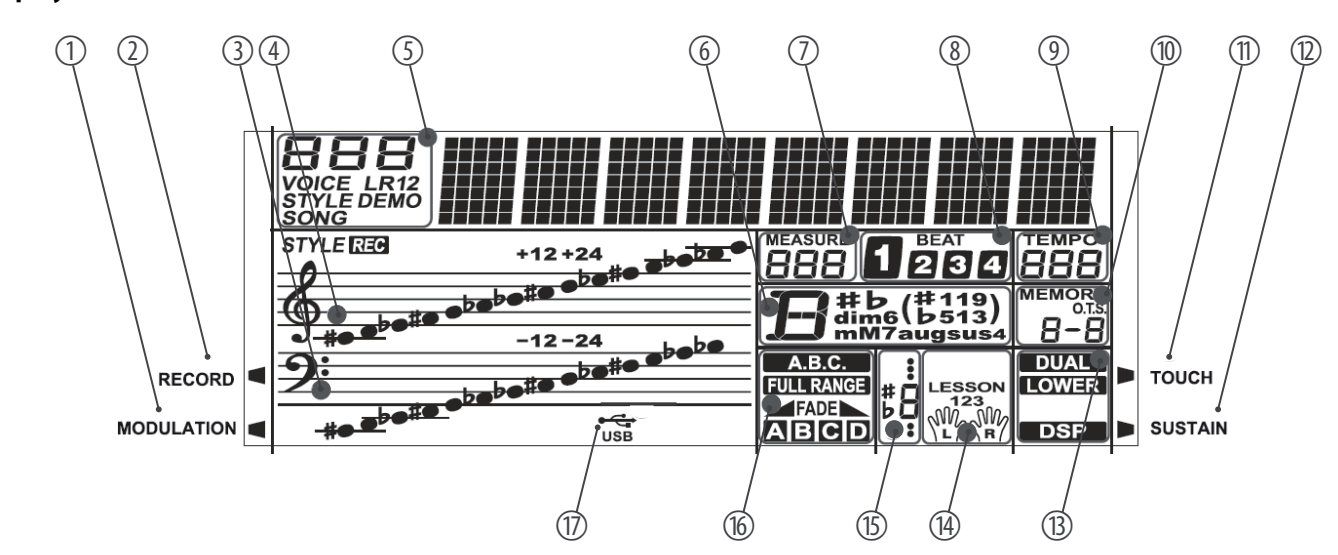

#### Display

| 1  | LED [MODULATION]                                           |
|----|------------------------------------------------------------|
|    | Lights up on Modulation.                                   |
| 2  | LED [RECORD]                                               |
|    | Lights up when recording.                                  |
| 3  | Bass clef.                                                 |
| 4  | Treble clef.                                               |
| 5  | 'VOICE/STYLE/DEMO/SONG'                                    |
|    | Voice/Style/Demo/Song number display.                      |
| б  | 'CHORD'                                                    |
|    | Chord display.                                             |
| 7  | 'MEASURE'                                                  |
|    | Measure display.                                           |
| 8  | 'BEAT'                                                     |
|    | Beat display within the bar.                               |
| 9  | 'TEMPO'                                                    |
|    | Tempo display.                                             |
| 10 | 'MEMORY1/2/3/4 / O.T.S.'                                   |
|    | Memory location display 1 to 4 and O.T.S.                  |
| 11 | LED [TOUCH]                                                |
|    | Lights up when the velocity sensitivity is being adjusted. |

thomann MUSIC IS OUR PASSION

MK-300

# Control panel and connections

| 12 | LED [SUSTAIN]                                                         |
|----|-----------------------------------------------------------------------|
|    | Lights up when a Sustain pedal is connected.                          |
| 13 | 'DUAL/LOWER/DSP'                                                      |
|    | Display for Dual mode, left hand assignment and DSP.                  |
| 14 | 'LESSON 123 / L/R'                                                    |
|    | Learning mode display for left and right hand.                        |
| 15 | Note display.                                                         |
| 16 | 'A.B.C. / FADE / A/B'                                                 |
|    | Display of automatic bass accompaniment / Fade / A/B.                 |
| 17 | 'USB'                                                                 |
|    | Lights up when the USB port of the device is connected to a computer. |

## **Rear panel connections**

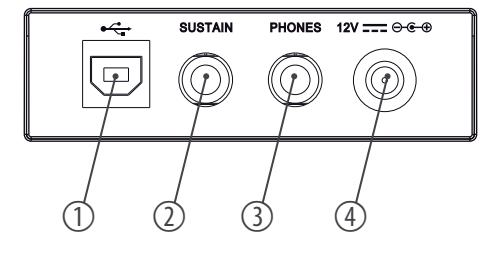

| 1 | [USB]<br>USB/MIDI interface to connect a computer.                                                 |
|---|----------------------------------------------------------------------------------------------------|
| 2 | [SUSTAIN]<br>Sustain pedal connection.                                                             |
| 3 | [PHONES]<br>Output for headphones or external audio devices like active speakers or<br>amplifiers. |
| 4 | [12V]<br>Connection for the power adapter.                                                         |

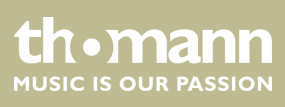

# 6 Connectivity options

#### Headphones

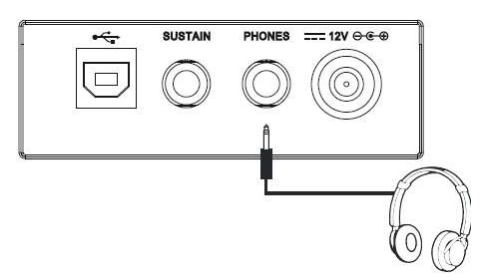

On the back of the keyboard, you can connect headphones to the [PHONES] output socket.

When you connect headphones, the internal speakers of the keyboard are automatically disconnected.

#### **External audio devices**

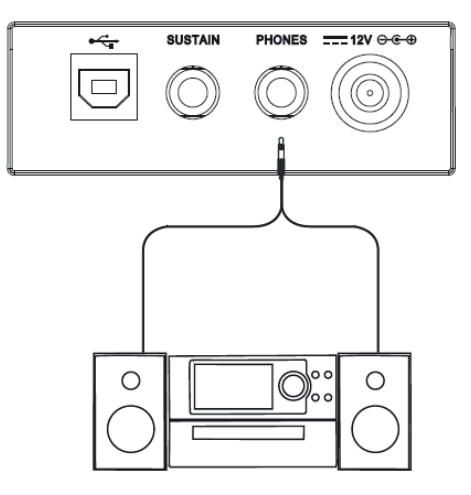

Use the [PHONES] output socket to connect the keyboard to an amplifier, stereo device, mixing console or recording device. Plug one end of the audio cable into the [PHONES] socket on the rear panel of the keyboard and the other end into the input of the respective audio device.

#### NOTICE!

To prevent damage to the speakers, turn the volume down to 'Minimum' before you connect other devices to the keyboard.

#### Computer

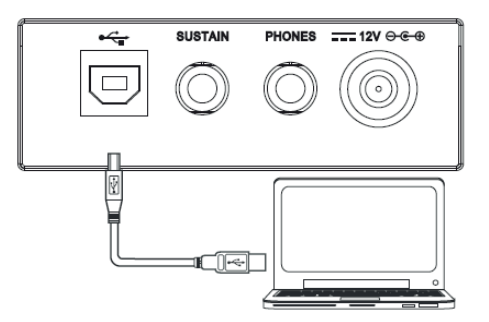

MIDI data is sent and received through the USB/MIDI interface.

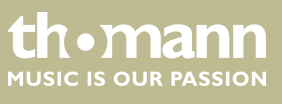

## 7 Switching on / off and basic operation

## 7.1 Powering up the keyboard

## 7.1.1 Normal switching on / off

Press the power button on the far left of the operating panel to turn the keyboard on or off.

## 7.1.2 Automatic shutoff

When the keyboard is not being used for 30 minutes, it switches off automatically. To turn it on again, press the power button on the unit.

The automatic shutoff is activated automatically when powering up the keyboard.

## 7.2 Adjusting the volume

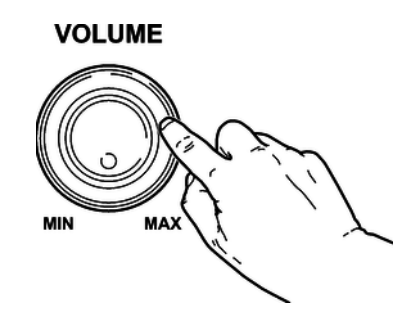

Adjust the rotary control [VOLUME] for a pleasant volume for playback and rehearsal. Turn this control clockwise to increase the volume. Turn it counter-clockwise to reduce the volume.

### 7.3 Demo songs

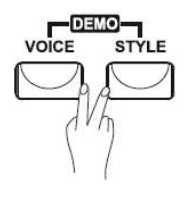

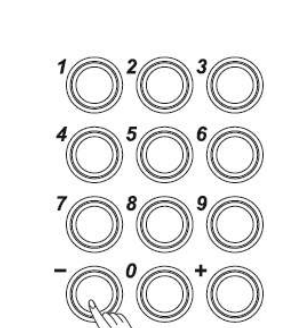

The eight demo songs built-in in the keyboard show the sound and the pitch range of the instrument (see & *Chapter 12 'Demo List' on page 48*).

- **1.** Press the [STYLE] and [VOICE] buttons simultaneously to enter the DEMO mode.
- **2.** Select a demo song using the numeric keys or the [+] and [ –] buttons.

After four beats, the first demo song starts and all eight demo songs will be played in an endless loop.

**3.** Press the buttons [STYLE] and [VOICE] again or the [START/STOP] button, to stop playback and exit the DEMO mode.

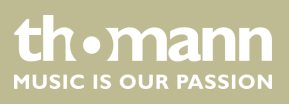

## 8 Functions

## 8.1 Using the Sustain pedal

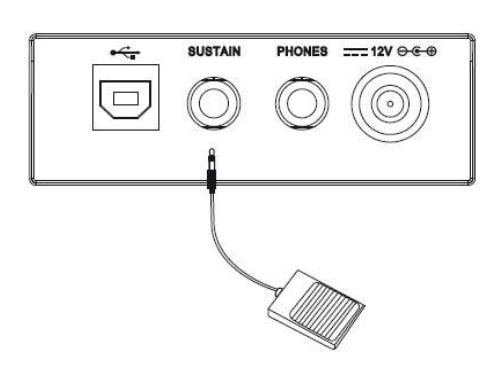

By using a Sustain pedal, you can make your playing more expressive and let tones linger after you lift your fingers from the keys of the keyboard. The sustain effect is activated when you step on the pedal and deactivated when you release it.

The instrument offers 390 exceptionally realistic voices including piano, guitar, strings, brass and other sounds (see & *Chapter 9 Voice List' on page 37*).

1. The default and displayed 'VOICE R1' is number '001' with the corresponding

**2.** To select another voice press the [+] and [-] buttons or the numeric buttons.

If Dual or Split mode is turned on, you can repeatedly press the [VOICE] button to navigate through the current selection for the first right hand voice 'VOICE R1', the second right hand voice 'VOICE R2' and left hand

## 8.2 Voices and effects

## 8.2.1 Selecting voices

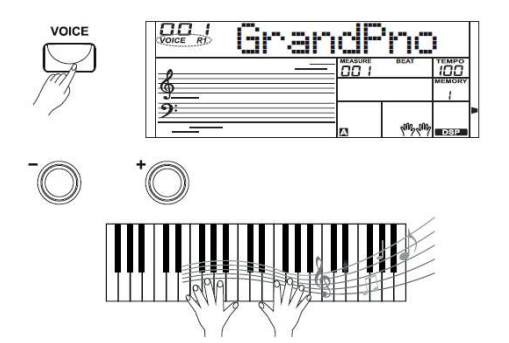

## 8.2.2 Dual mode

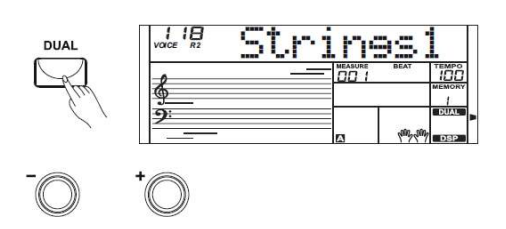

In Dual mode, you can play two voices simultaneously.

shortname 'GrandPno'.

voice 'VOICEL'.

- **1.** Press the [DUAL] button to enter Dual mode. The display shows 'VOICE R2' and the symbol 'DUAL' is lit. The currently set second voice also appears in the display. If you now press a key, both voices sound simultaneously.
- 2. Press the [+] or [-] buttons or the numeric buttons to select the desired voice.
- **3.** Press the [DUAL] button again to exit Dual mode. 'VOICE R2' is deactivated and you only hear the voice set for 'VOICE R1'.

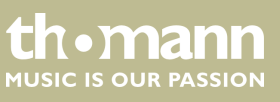

MK-300

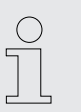

When the keyboard is split, the Dual mode affects only the keys to the right of the keyboard split point.

## 8.2.3 Split mode

| LOWER         |          |      |     |           |       |  |
|---------------|----------|------|-----|-----------|-------|--|
| 9m            | VOICE LE | Stri | .ns | 95)       |       |  |
| $\mathcal{C}$ | 6        |      |     | BEAT      |       |  |
|               | <u>9</u> |      | A   | land land | LOWER |  |
|               | *        |      |     |           |       |  |

## 8.2.4 Sustain

## 8.2.5 Transposing

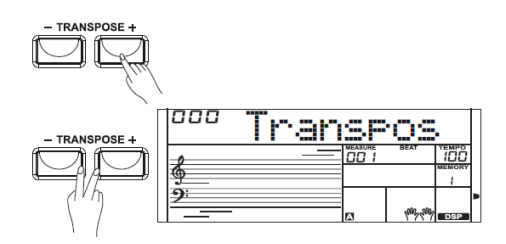

With this function, you can assign different voices to certain keyboard areas.

- **1.** Press the [LOWER] button in order to activate the split mode and thus the left hand voice. The indicators 'VOICEL' and the shortname for the voice appear simultaneously in the display.
- **2.** Press the [+] or [-] buttons or the numeric buttons to select the desired voice.
- **3.** Press the [LOWER] button again to exit Split mode. The symbol 'LOWER' turns off in the display.

When the Sustain function is turned on, all tones played on the keyboard linger. Press the [SUSTAIN] button to turn the Sustain effect on or off.

With this function, you can adjust the pitch of the keyboard in 12 semitone steps up to one octave up or down.

Press the [TRANSPOSE +] and [TRANSPOSE -] buttons to adjust the keyboard pitch in semitone steps up or down. The display shows 'XXX Transpos'.

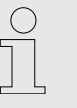

 Press the [TRANSPOSE +] and [TRANSPOSE –] buttons simultaneously to restore the default setting (no transposition).

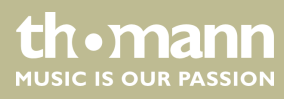

## 8.2.6 Pitch bend wheel

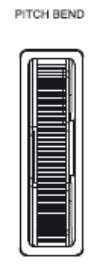

While playing the keyboard, you can roll the Pitch bend wheel upward and downward to vary the pitch up or down. After releasing, the Pitch Bend wheel automatically returns to its default position.

## 8.3 Style operation and Auto Accompaniment

The keyboard offers a total of 100 different styles from a variety of different musical genres (see  $\stackrel{\text{\tiny (S)}}{\Rightarrow}$  *Chapter 10 'Style List' on page 44*).

The Auto Accompaniment feature gives you a full backing band. To use it, you only need to play chords with your left hand while playing with your right hand.

## 8.3.1 Starting Auto Accompaniment (rhythm track only)

| STYLE                   |            | 88tD | ar | 1CE     |     |
|-------------------------|------------|------|----|---------|-----|
| - Sky                   | 6          |      |    | BEAT    |     |
|                         | <u>9</u> : |      | A  | hin the | DSP |
| $\overline{\mathbf{O}}$ | *0         |      |    |         |     |
| START/<br>STOP          | 0          |      |    |         |     |
| Sty                     |            |      |    |         |     |

- **1.** Press the [STYLE] button to enter [STYLE] mode. The display shows 'STYLE' and the currently selected Style.
- **2.** Select the desired Style using the buttons [+] and [–] or the numeric buttons.
- **3.** Press the [START/STOP] button to start the Auto Accompaniment's rhythm track.

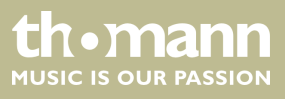

## 8.3.2 Starting Auto Accompaniment (all tracks)

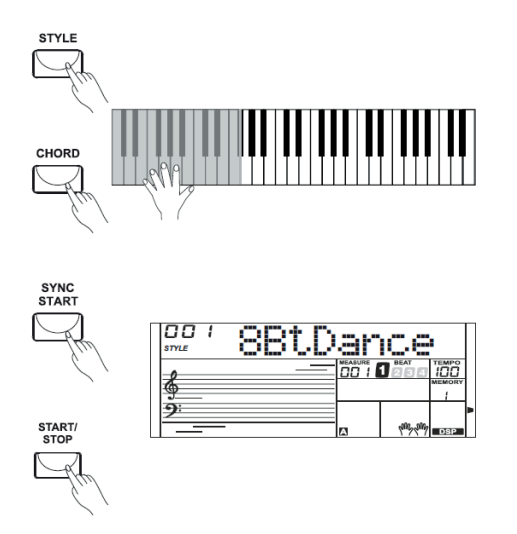

- **1.** Press the [STYLE] button to enter [STYLE] mode. The display shows 'STYLE' and the currently selected Style.
- **2.** Select the desired Style using the buttons [+] and [–] or the numeric buttons.
- **3.** Press the [CHORD] button to enter Chord Recognition mode. The area defined for the left hand becomes the Auto Accompaniment area and chords played here are automatically recognized and used as a base for the Auto Accompaniment with the selected Style.
- **4.** Press the [SYNC START] button to turn on the Synchronous Start function. The indicators for the beats within the bar are flashing in the display according to the set tempo. Once you play a chord with your left hand, Auto Accompaniment will start.
- **5.** Try playing other chords with your left hand.
- 6. Press the [START/STOP] button again to stop the Auto Accompaniment.

#### 8.3.3 Auto Accompaniment patterns

| START/<br>STOP | SYNC<br>START | INTRO/<br>ENDING | FILL A    | FILL B | FADE<br>IN/OUT | CHORD |
|----------------|---------------|------------------|-----------|--------|----------------|-------|
|                | $\square$     | $\square$        | $\square$ | $\Box$ | $\Box$         |       |
|                |               | INTRO/<br>ENDING |           |        |                |       |

Auto Accompaniment is controlled via several patterns: Intro, Main, Fill-in (A, B), and Ending.

#### 1. INTRO

To insert an Intro, press the *[INTRO/ENDING]* button before beginning to play. Depending on the selected Style, the rhythm starts with two to four bars, followed by the main part.

#### 2. MAIN

The main part is an Accompaniment pattern of several bars that is repeated indefinitely until a button is pressed to call another pattern of the Auto Accompaniment.

#### 3. FILL

With activated Auto Accompaniment, you can press the [FILL A] or [FILL B] button to insert a Rhythm or Accompaniment part.

#### 4. **ENDING**

If you press the [INTRO/ENDING] button while Auto Accompaniment is activated, an ending part suitable for the Accompaniment is started, finishing the song.

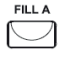

| INTI        | ro/       |
|-------------|-----------|
| END         | Ing       |
| $\subseteq$ | $\supset$ |

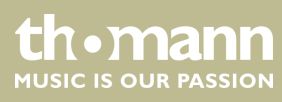

## 8.3.4 Varying with different Accompaniment patterns

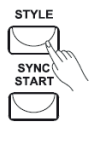

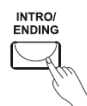

 $\wedge$ 

|    | 88t0 | lar     | ice     |       |
|----|------|---------|---------|-------|
|    |      | MEASURE | BEAT    | TEMPO |
| 2  |      |         |         | MEMOR |
| 9  |      |         |         | 1     |
| 9: |      | A.B.C.  |         |       |
|    |      |         | 000,000 | DSP   |

| .в<br>7)   | strue 88t.Dance       |
|------------|-----------------------|
| Steel      |                       |
|            | <u>9:</u> B (%,%) ⊡3₽ |
| RO/<br>ING |                       |

- **1.** Press the [STYLE] button and select a Style.
- **2.** Press the [CHORD] button to turn on the chord recognition mode and press the [SYNC START] button.
- **3.** Press the [FILL A] button.
- **4.** Press the [INTRO/ENDING] button. The symbol 'A' is flashing in the display. This indicates that the Intro is ready to start.
- **5.** Once you play a chord with your left hand, Auto Accompaniment will start. If the intro is finished, the Auto Accompaniment flows seamlessly into main part A.
- 6. Press the [FILL B] button.
  - A Fill part is inserted, that flows seamlessly into main part B.
- **7.** Press the [INTRO/ENDING] button to conclude the song with an Ending. The style stops after the ending.

Hold the [FILL A] or [FILL B] button pressed while a Style is being played, so the selected fill pattern is played until you release the key.

## 8.3.5 Tempo

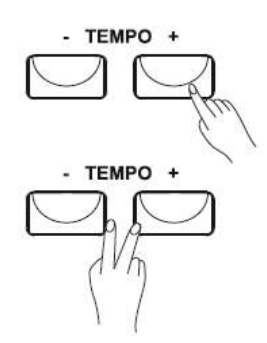

## 8.3.6 Fade

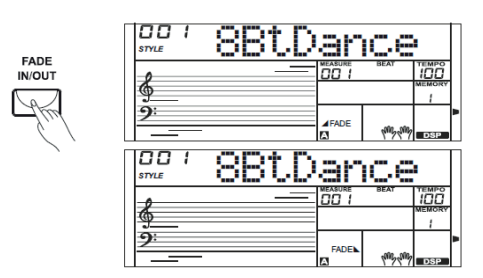

- **1.** Each style of the instrument is programmed with a preset default tempo, but you can change it using the [*TEMPO+*] and [*TEMPO-*] buttons.
- **2.** Press the [TEMPO+]/[TEMPO-] buttons simultaneously, then the tempo is reset to the factory default setting.

1. FADE IN

Press the [FADE IN/OUT] button while no Style is played.

When the Style begins to play, the Style volume is increased slowly from 0 to normal volume.

2. FADE OUT

Press the [FADE IN/OUT] button while a Style is played. The Style volume is slowly decreased from normal volume to 0. Then the Style playback is stopped.

MK-300

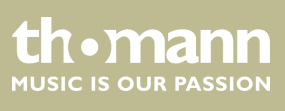

## 8.3.7 One Touch Setting

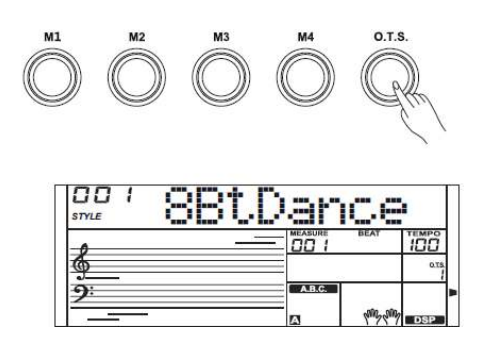

One Touch Setting (O.T.S. or one-key operation) is a convenient function that allows you to immediately reconfigure all settings with just one single key press. This is about rhythm-based compilations of instrument voices. With this function, four parameter types (M1 to M4) can be loaded.

- **1.** Press the [O.T.S.] button to enter this mode. 'O.T.S.' appears in the display. Press one of the keys [M1] to [M4], then the device loads the corresponding parameter types that match the current Style. The ABC mode is automatically turned on at that.
- 2. Press the [O.T.S.] button again to exit O.T.S. mode.

#### 8.3.8 Chord recognition and fingering techniques

How the chords are played or displayed for the left hand in the auto accompaniment on your keyboard is called chord fingering. A distinction is made between single and multi-finger chords on one hand and the chord detection over the entire keyboard range.

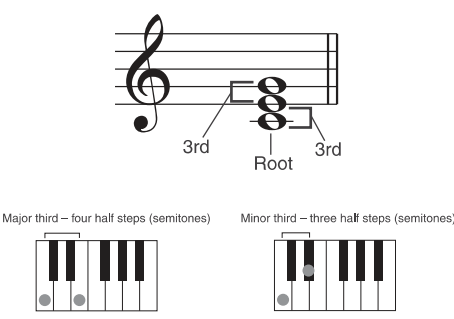

#### Chord basics

A chord consists of three or more notes played together. The most commonly used chord is the triad consisting of three notes: Root, third and fifth of the corresponding scale. The C major chord for example is formed from the notes C (root), E (the third note of the C major scale), and G (the fifth note of the C major scale). In the C major chord shown, the lowest note is the root (this is the basic form of the chord - if you play other notes of the chord as the lowest note, this is called 'chord inversion'). The root is the central sound of the chord on which the other chord notes are built upon. The interval between adjacent notes and the root determines whether the result is a major or minor third.

#### Chord structure

The lower interval in our triad (between root and third) determines whether the result is a major or minor triad. In addition, we can shift the highest note by a half step up or down to produce two additional chords.

The basic characteristic of the triad remains even if we change the order of the notes to create different inversions. Consecutive chords can be softly connected in a chord progression, e.g. by choosing suitable chord inversions (also called 'voicings').

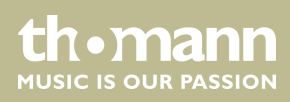

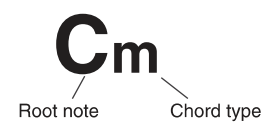

#### Chord names

Chord names will tell you everything you need to know about a chord. Through the chord name, you know the root, whether it is a major, minor, or diminished chord, whether a large or flatted seventh is needed and what changes or tensions are used - all at a glance.

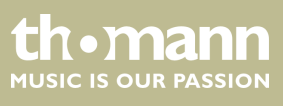

#### **Chord recognition modes**

With the chord recognition mode you can determine how the fingered chords are interpreted within the auto accompaniment. Press [CHORD] to activate the A.B.C. mode (chord recognition). The keyboard will automatically detect single or multi-finger chords being played.

Single finger chords

With this method, you can play chords with only one, two or three fingers within the capabilities of the auto accompaniment. Here we show you some examples of single finger chords (C, Cm, C7 and Cm7).

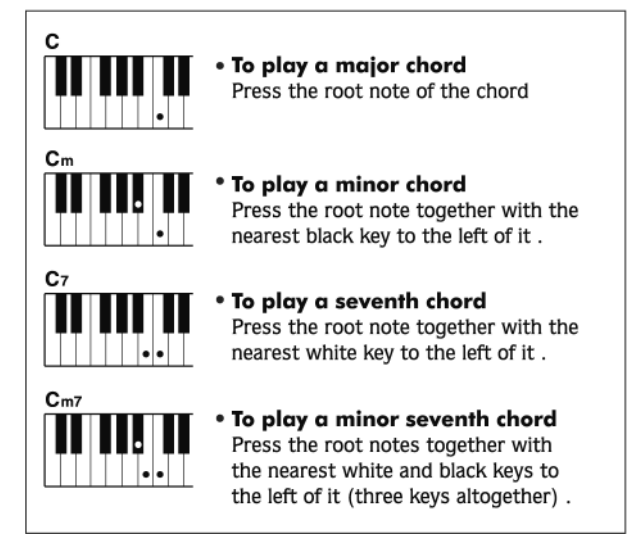

Multi-finger chords

With this method, you can play chords with normal fingering within the capabilities of the auto accompaniment. Here we show you 32 chords using the example of C chords.

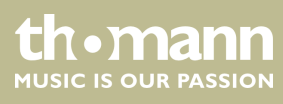

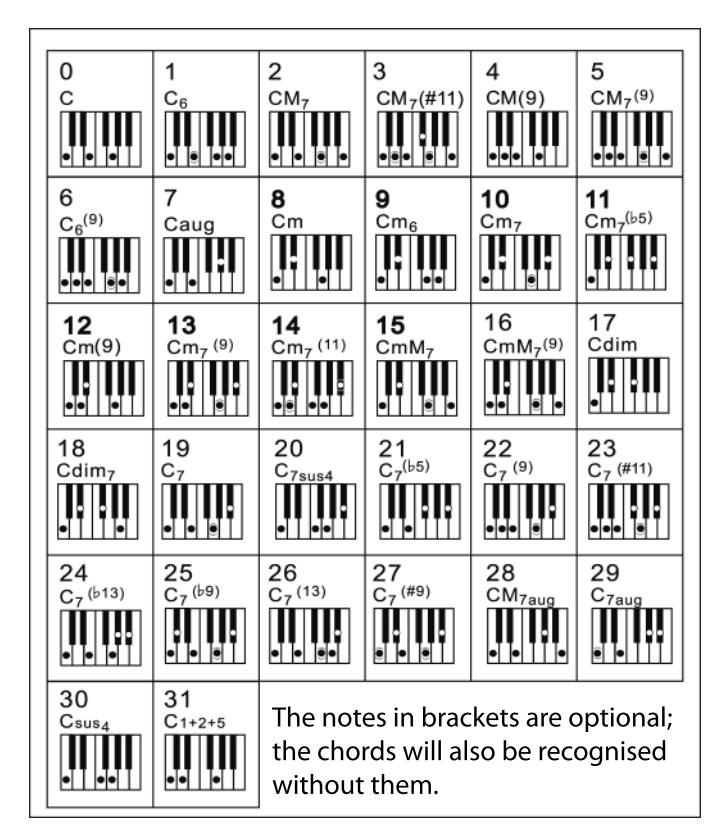

Chord recognition throughout the entire keyboard range

The name of the recognized chords throughout the entire range of the keyboard appears on the display. Split Point setting for Auto Accompaniment will be ignored.

If you press the *[CHORD]* button twice, the symbol *'FullRange'* lights up in the display.

If you press the [CHORD] button twice, the Full Range mode is being activated and the 'FullRange' symbol lights up in the display. In this mode, chords being played over the entire keyboard range are being detected. The split point setting for the auto accompaniment will be ignored.

## 8.4 Function menu

Press the [FUNCTION] button to enter the function menu. The first function to appear each time after activation is 'Octave'. Press the [FUNCTION] button repeatedly to select the desired option. Then you can change the parameters using the numeric buttons or the [+] / [-] buttons.

| Option          | Display      | Control range | Default value |
|-----------------|--------------|---------------|---------------|
| Octave shift    | 'XXX Octave' | -1 to +1      | 0             |
| Digital effects | 'DSP'        | ON/OFF        | ON            |

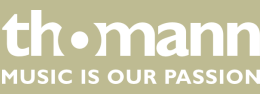

MK-300

| <b>A</b> <i>i</i> !     | <b>D</b> <sup>1</sup> |               |               |
|-------------------------|-----------------------|---------------|---------------|
| Option                  | Display               | Control range | Default value |
| Reverb effect           | 'XXX Rev Type'        | 0 to 7        | 4             |
| Reverb effect<br>depth  | 'XXX Rev Level'       | 0 to 32       | 9             |
| Chorus effect           | 'XXX Chr Type'        | 0 to 7        |               |
| Chorus effect<br>depth  | 'XXX Chr Level'       | 0 to 32       |               |
| Vibrato                 | 'Modul'               | ON/OFF        |               |
| Touch sensitivity       | 'Touch'               | OFF, 1, 2, 3  | 2             |
| Beat                    | 'XXX Beat'            | 0, 2 to 9     | 4             |
| Fine tuning             | 'XXX Tune'            | -50 to 50     |               |
| MIDI receive<br>channel | 'Midi In'             | 01 to 16, ALL |               |
| MIDI send channel       | 'Midi Out'            | 01 to 16      |               |
| Automatic shutoff       | Power Off             | 030, 060, OFF | 030           |

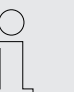

If you don't press any key within five seconds after entering the function menu, the menu is automatically closed.

#### 8.4.1 Octave shift

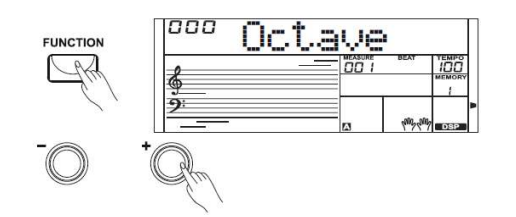

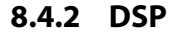

- **1.** First, press the [FUNCTION] button to enter the 'Octave menu'. The display shows the current setting 'XXX Octave'.
- **2.** Press the [+] or [-] buttons or the numeric buttons to shift the keyboard setting by one octave up or down. The default value here is '000'.

With the built-in digital effects, you can give your music more expression and depth in many ways, e.g. by using reverb effects or adding harmonies.

- **1.** First, press the [FUNCTION] button to enter the menu 'DSP'. The current setting appears on the display.
- **2.** Press the [+] or [-] buttons to turn the digital effects on or off. The default value when turning the keyboard on is 'ON'.

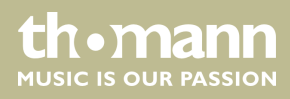

## 8.4.3 Reverb effect

The Reverb effect lets you simulate the acoustic effects of different environmental conditions.

- **1.** Press the [FUNCTION] button to select the setting for the Reverb effect. The display shows the current setting 'XXX Rev Type'.
- **2.** Press the [+] or [-] buttons to change the Reverb type in a range from 0 to 7.

#### 8.4.4 Reverb effect depth

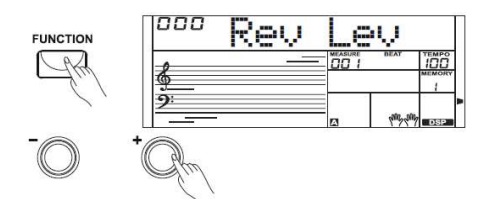

#### 8.4.5 Chorus effect

**1.** Press the [FUNCTION] button to select the setting for the Reverb effect depth. The display shows the current setting 'XXX Rev Level'.

**2.** Press the numeric buttons or the [+] / [-] buttons to change the Reverb effect depth in a range from 0 to 32.

The Chorus effect lets you simulate the acoustic effects of different environmental conditions.

- **1.** Press the [FUNCTION] button to select the setting for the Chorus effect. The display shows the current setting 'XXX Chr Type'.
- **2.** Press the [+] or [-] buttons to change the Chorus type in a range from 0 to 7.

## 8.4.6 Chorus effect depth

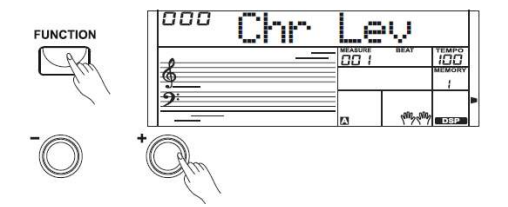

## 8.4.7 Vibrato effect

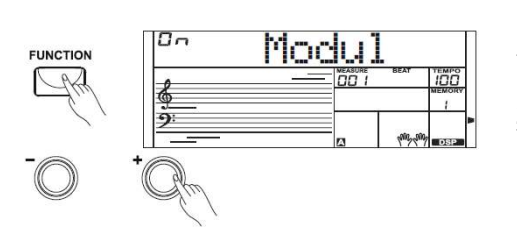

**1.** Press the [FUNCTION] button to select the setting for the Chorus effect depth. The display shows the current setting 'XXX Chr Level'.

**2.** Press the numeric buttons or the [+] / [-] buttons to change the Chorus effect depth in a range from 0 to 32.

The Vibrato effect modulates the tones played on the keyboard.

- **1.** Press the [FUNCTION] button to select the setting for the Vibrato effect. The current setting appears on the display.
- **2.** Press the [+] or [-] buttons to turn the Vibrato effect on or off.

**UN • MANN** MUSIC IS OUR PASSION The Vibrato effect does not affect the Percussion voices.

### 8.4.8 Touch sensitivity

With this function you can adjust the touch response of the keyboard at four different levels.

| Parameter | Description                                                                                      |
|-----------|--------------------------------------------------------------------------------------------------|
| 'OFF'     | Touch sensitivity is off. This can be very recommendable when playing the organ voice.           |
| '001'     | Soft<br>In this setting, the volume is higher than usual even when playing<br>with a soft touch. |
| '002'     | Normal<br>This setting corresponds to the usual touch response of a key-<br>board.               |
| '003'     | Hard<br>In this setting, the volume is lower than usual even when playing<br>with a hard touch.  |
|           |                                                                                                  |

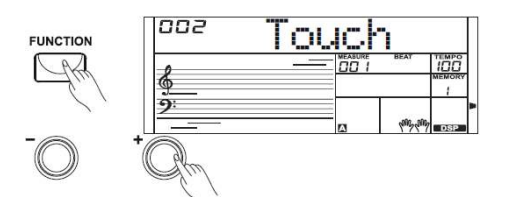

**1.** Press [FUNCTION] until the display shows the setting 'TOUCH'. Use [+] or [-] to adjust the Touch sensitivity.

**2.** If you select '*OFF*', the Touch sensitivity is disabled.

#### 8.4.9 Beats

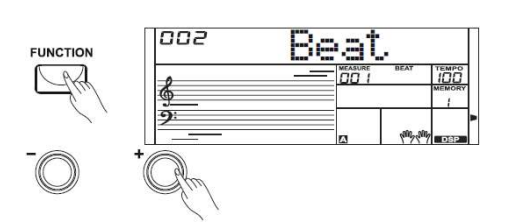

With this function you can set the beats in a range from 0 to 9.

- **1.** Press the [FUNCTION] button to select the setting for the Beats. The display shows the current setting 'XXX Beat'.
- **2.** Use the numeric buttons and the [+] or [-] buttons to adjust the Beats.

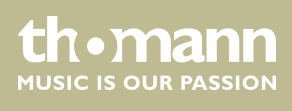

## 8.4.10 Fine tuning

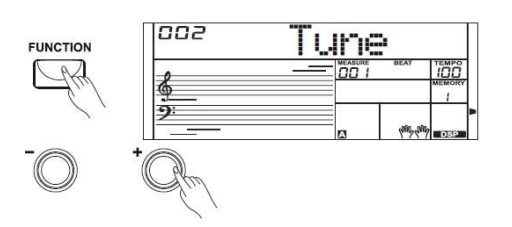

With this function you can fine tune the entire keyboard in cent steps.

- **1.** Press the [FUNCTION] button to select the setting for the Fine Tuning. The display shows the current setting 'XXX Tune'.
- 2. Use the [+] or [-] buttons to adjust the tuning in a range from -50 to +50 cents. Each time a key is pressed, the value changes by 1 cent. If you press the buttons [+] and [-] simultaneously, the tuning is reset to the default value.

The fine tuning affects both keyboard and styles.

## 8.4.11 MIDI channels

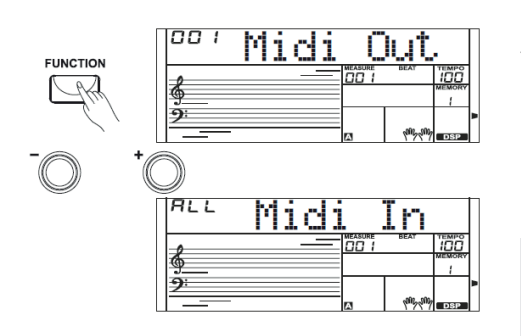

Press the [FUNCTION] button to select the setting for the MIDI channels. The display shows the current setting 'XXX Midi In' and 'XXX Midi Out'. In the function menu 'Midi In' you can define on which MIDI channels the Keyboard receives MIDI information from other devices. Use the numeric buttons or the [+] / [-] buttons to select the MIDI Receive channel(s).

Parameter range: Channels 1 to 16 or 'ALL' for all channels. Default setting: 'ALL'.

Press the [FUNCTION] button to select the setting for the MIDI channels. The display shows the current setting 'XXX Midi In' and 'XXX Midi Out'. In the function menu 'Midi Out' you can define on which MIDI channels the Keyboard sends MIDI information to other devices. Use the numeric buttons or the [+] / [-] buttons to select the MIDI Send channel.

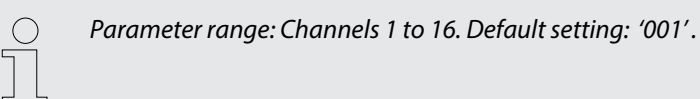

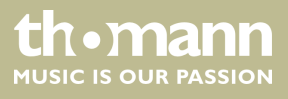

## 8.4.12 Automatic shutoff

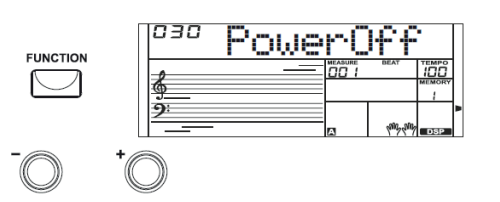

If the keyboard is not in use, it shuts off automatically after 30 minutes.

- **1.** Press the [FUNCTION] button to select the setting for the Automatic shutoff. The display shows the current setting 'XXX Power Off'.
- **2.** Use the [+] or [-] buttons to choose one of these options:
  - '030' (automatic shutoff after 30 minutes)
  - '060' (automatic shutoff after 60 minutes)
  - 'OFF' (no automatic shutoff).

If you press the buttons [+] and [-] simultaneously the default setting (automatic shutoff after 30 minutes) is reselected.

#### 8.5 Mixer menu

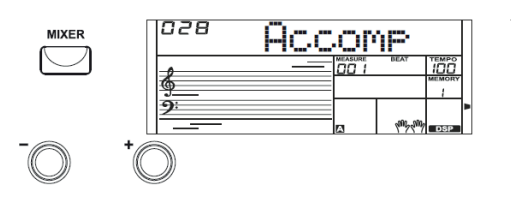

This menu is used to adjust the volume of the various style elements.

- **1.** Press the [*MIXER*] button to enter the Mixer menu. By default, when you open this menu the option '*Accomp*' appears.
- **2.** Press the [*MIXER*] button repeatedly to select the desired option. Then you can adjust the selected parameter using the [+] or [-] buttons.

If you don't press any key within five seconds after entering the Mixer menu, the menu is automatically closed.

|  | Tab. | 1: Adj | ustable | options | and | parameters |
|--|------|--------|---------|---------|-----|------------|
|--|------|--------|---------|---------|-----|------------|

| Option               | LCD            | Control range | Description             |
|----------------------|----------------|---------------|-------------------------|
| Accompaniment Volume | 'XXX Accomp'   | 000 to 032    | Accompaniment volume    |
| Rhythm_s Volume      | 'XXX Rhythm_s' | 000 to 032    | Percussion instrument 1 |
| Rhythm_m Volume      | 'XXX Rhythm_m' | 000 to 032    | Percussion instrument 2 |
| Bass Volume          | 'XXX Bass'     | 000 to 032    | Bass                    |
| Chord 1 Volume       | 'XXX Chord1'   | 000 to 032    | Polyphonic Melody 1     |
| Chord 2 Volume       | 'XXX Chord2'   | 000 to 032    | Polyphonic Melody 2     |
| Chord 3 Volume       | 'XXX Chord3'   | 000 to 032    | Polyphonic Melody 3     |
| Phrase 1 Volume      | 'XXX Phrase1'  | 000 to 032    | Intermezzo1             |
| Phrase 2 Volume      | 'XXX Phrase2'  | 000 to 032    | Intermezzo 2            |
| Voice R1 Volume      | 'XXX Voice R1' | 000 to 032    | Right hand voice        |

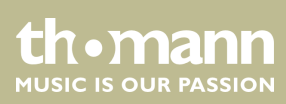

| Option          | LCD             | Control range | Description                          |
|-----------------|-----------------|---------------|--------------------------------------|
| Voice R2 Volume | 'XXX Voice R2 ' | 000 to 032    | Second right hand voice in Dual mode |
| Voice L Volume  | 'XXX Voice L'   | 000 to 032    | Left hand voice                      |

## 8.6 Metronome

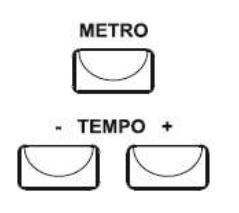

## 8.7 Memory

**1.** Press the [*METRO*] button to turn the Metronome on or off.

2. Press the [TEMPO +] or [TEMPO –] button to adjust the Metronome tempo.

You can store the control panel configuration in the memory of the keyboard and recall the data any time, if required.

## 8.7.1 Load / save parameters

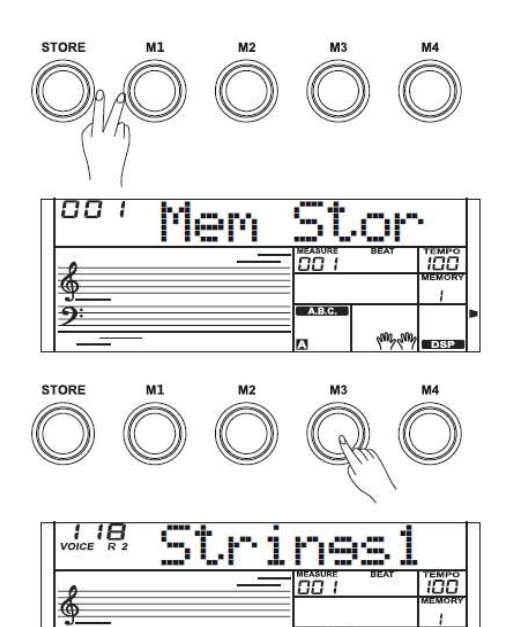

- **1.** Hold the [STORE] button pressed and simultaneously press one of the [M1] to [M4] buttons. The data are then stored in the respective memory location (M1 to M4). Please note that any data previously stored there will be deleted.
- **2.** Press one of the [*M1*] to [*M4*] buttons. The data are then loaded from the corresponding memory and replace the current settings thereby.

Memory data can not be retrieved if the O.T.S. function is turned on. The stored data will be reset to the default values when you turn off the keyboard.

## 8.8 Record

The keyboard lets you record your playing together with the accompaniment.

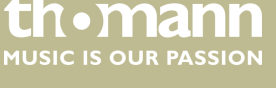

RECORD

| RECORD         |          | / Grar | ndF | 'no          |
|----------------|----------|--------|-----|--------------|
|                | 6        |        |     |              |
| START/<br>STOP | RECORD 4 |        | •   | the time DSP |
|                |          |        |     |              |

- **1.** Press the [*RECORD*] button. The record icon left of the display is lit and the beats are flashing in time.
- **2.** Play the notes you want to record or press the [START/STOP] button to start recording. If you want to record your playing with style accompaniment, turn on the auto accompaniment and play the chords with your left hand on the keyboard.
- **3.** Press the [*RECORD*] button again to stop the recording. The record icon turns off.
- **4.** Press the *[PLAY]* button to play back the recording.
- **5.** Press the [*PLAY*] button again to stop the playback. If you press the [*PLAY*] button while recording, the recording is stopped and played back.

 If you turn off the keyboard, the recorded data will be lost.

#### 8.9 Rehearsal songs

#### 8.9.1 Selecting, playing and stopping rehearsal songs

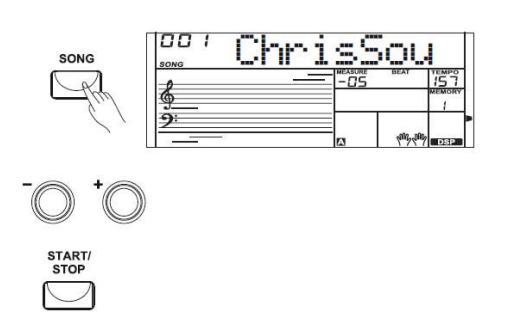

The digital piano offers 110 rehearsal songs in total (see  $\Leftrightarrow$  Chapter 11 'Song List' on page 46). Each song can be practised in learning mode.

- **1.** Press the [SONG] button to enter the playback mode for rehearsal songs. All rehearsal songs are played in an endless loop. The display shows 'SONG' and the number of the currently playing song.
- **2.** In 'SONG' mode, use the numeric buttons or the [+] and [-], [START/STOP] buttons to select a rehearsal song.
- **3.** If you press the [START/STOP] button, this song is repeated in an endless loop until you press the [START/STOP] button again. This will not quit the mode for rehearsal song playback.

## 8.10 Learning mode

When practising, it is especially important to play the right **notes** at the right **time**. In this mode you can check your progress. There are three training stages.

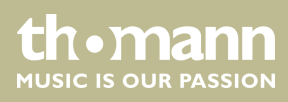

| Lesson 1 - playing in time                               |                                                                                                    |
|----------------------------------------------------------|----------------------------------------------------------------------------------------------------|
|                                                          | Press the [SONG] button. Quit the onset of playback with the [START/STOP] button.<br>Then press the [LESSON] button to call the learning mode. 'LESSON 1' appears in the<br>display. In this mode, it is only rated whether you play the notes at the right time, but<br>not whether you hit the right notes.                                                                                                    |
|                                                          | <b>1.</b> In the right hand symbol in the display, a ' <i>R</i> ' appears, meaning the right hand is to be practised. Press the [ <i>L</i> / <i>R</i> Part] button if you want to practise the left hand. Then an ' <i>L</i> ' appears in the left hand symbol. Press the [ <i>L</i> / <i>R</i> Part] button again if you want to practise both hands. ' <i>L</i> ' and ' <i>R</i> ' then appear in the display's hand symbols.                                                      |
|                                                          | <b>2.</b> Press the [START/STOP] button, to start practising.                                                                                                    |
|                                                          | <b>3.</b> If you press ' <i>R</i> ' the right hand voice is muted and you have to play the right hand yourself. As long as you are in time, you will hear the right hand voice. If you press ' <i>L</i> ' the left hand voice is muted and you have to play the left hand yourself. As long as you are in time, you will hear the left hand voice. If ' <i>L</i> ' and ' <i>R</i> ' are selected the voices for both hands are muted. You then have to play in time with both hands. |
|                                                          | <b>4.</b> After completing the exercise, you will learn the result.                                                                                                    |
|                                                          |                                                                                                    |
| Lesson 2 - hitting the right notes                       |                                                                                                    |
|                                                          | Press the [LESSON] button again to enter the learning mode 2. 'LESSON 2' appears in the display. In this mode, it is only rated whether you hit the right notes, but not whether you play them at the right time. The rehearsal song continues only when you play the right note.                                                                                                    |
|                                                          | After completing the exercise, you will learn the result.                                                                                                    |
| Lesson 3 - hitting the right notes at<br>the right time. |                                                                                                    |
|                                                          | Press the <i>[LESSON]</i> button again to enter the learning mode 3. <i>'LESSON 3'</i> appears in the display. In this mode, it is rated whether you play the right notes at the right time. The rehearsal song continues only when both is correct.                                                                                                    |
|                                                          | After completing the exercise, you will learn the result.                                                                                                    |
| Dating                                                   | The rating is based on the level you have achieved during practicing.                                                                                                    |
| Rating                                                   | The rating is based on the level you have achieved during practising:                                                                                                    |
|                                                          | Level 1: Try it again.                                                                                                    |
|                                                          | Level 3: Well done.                                                                                                    |
|                                                          | Level 4: Outstanding.                                                                                                    |
|                                                          | After the rating, the rehearsal song will be played again and you can go on prac-<br>tising.                                                                                                    |
|                                                          |                                                                                                    |

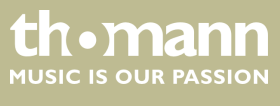

## 8.11 Chord dictionary

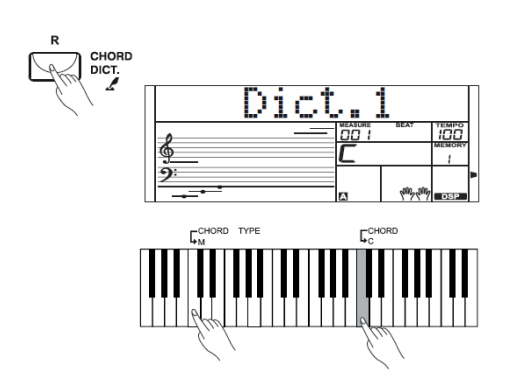

The Chord dictionary is basically a built-in 'Chord book' assisting you to find the right tones of a chord if you e.g. know only the chord name, but not how to play it.

**1.** DICT 1 (chord learning mode)

Keep the [CHORD DICT.] button pressed for two seconds to enter the 'DICT.1' mode. In this mode, the keys from C4 on are used to assign the chord type, and the keys from C6 to assign the root note. If you have pressed the keys for chord type and root note, the display shows the chord name and the individual notes in the notation system.

For example, If you want to play a Cm7 chord, press the C6 key (root note C in the Cm7 chord). You will hear no sound, but the root note is displayed.

Press the A4 key (chord type for minor-seventh chord, 'm7'). You will hear no sound, but the chord name and the notes you should play for the specified chord appear in the display.

2. DICT 2 (chord testing mode)

Press the [CHORD DICT.] button again to enter the 'DICT.2' mode. The display shows a randomly generated chord name, but not its individual notes in the notation system. If you play the right chord within three seconds, the next randomly generated chord name appears. If this does not happen, the individual notes of the chord in the notation system appear automatically in the display.

**3.** Press the [CHORD DICT.] button a third time to exit the chord dictionary.

In the chord dictionary, the 12 root notes and 24 chord types are presented as follows:

| Key names        | Root note           | Key names        | Root note                      |
|------------------|---------------------|------------------|--------------------------------|
| C6               | С                   | F#6              | F <sup>#</sup> /G <sub>b</sub> |
| C#6              | C#/D <sub>b</sub>   | G6               | G                              |
| D6               | D                   | A <sub>b</sub> 6 | G <sup>#</sup> /A <sub>b</sub> |
| E <sub>b</sub> 6 | D#/E <sub>b</sub> 6 | A6               | А                              |
| E6               | E                   | B <sub>b</sub> 6 | A#/B <sub>b</sub>              |
| F6               | F                   | B6               | В                              |

| Key names | Chord type | Key names | Chord type       |
|-----------|------------|-----------|------------------|
| C4        | М          | C5        | 7 <sub>b</sub> 9 |
| C#4       | M(9)       | C#5       | 7(9)             |
| D4        | 6          | D5        | 7(*9)            |

thomann MUSIC IS OUR PASSION

| Key names        | Chord type        | Key names        | Chord type        |
|------------------|-------------------|------------------|-------------------|
| E <sub>b</sub> 4 | mM7               | E <sub>b</sub> 5 | 7 <sub>b</sub> 13 |
| E4               | M7                | E5               | 7(13)             |
| F4               | m                 | F5               | 7(*11)            |
| F#4              | m(9)              | F#5              | dim7              |
| G4               | m6                | G5               | dim               |
| A <sub>b</sub> 4 | m7(9)             | A <sub>b</sub> 5 | 7aug              |
| A4               | m7                | A5               | aug               |
| B <sub>b</sub> 4 | m7 <sub>b</sub> 5 | B <sub>b</sub> 5 | 7sus4             |
| B4               | 7                 | B5               | sus4              |

## 8.12 MIDI functions

## 8.12.1 What is MIDI?

- 1. With MIDI connections, the device that controls other devices is referred to as 'Master'. A device that is controlled via MIDI is called 'Slave'. The MIDI output of the master is to be connected to the MIDI input of the slave. You can not connect the MIDI output of a device to the MIDI input of the same device.
- **2.** MIDI stands for 'Musical Instrument Digital Interface' and represents the standard interface between a computer and electronic instruments.
- **3.** You can use the USB connection to exchange MIDI data with computers or other USB devices that support USB audio via USB cable.
- **4.** MIDI data from computers or other USB devices can be reproduced by the sound module of the keyboard.

#### 8.12.2 USB connection

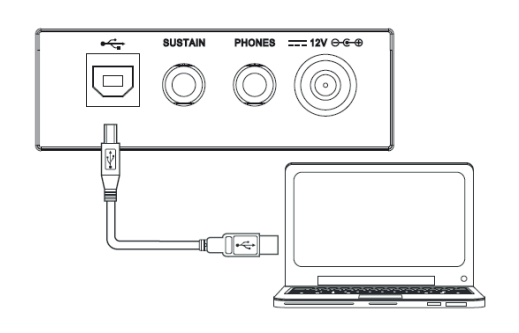

- **1.** System requirements
  - CPU: 300 MHz, Pentium 2 or higher.
  - RAM: 64 MB min.
  - 2 MB free hard disc space.
  - Operating system: Windows<sup>®</sup> 2000/XP, Vista, Windows 7, Windows 8.

#### 2. Connecting

Connect the USB port on the rear panel of the keyboard to the USB port on your computer using a standard USB cable (not included).

thomann MUSIC IS OUR PASSION

#### **3.** USB precautions

0

Please heed the following instructions when connecting USB instruments to computers. Otherwise, the instrument or the computer may 'crash', which can result in data loss. If a 'crash' should occur, turn off computer and instrument and restart them after a few seconds.

- If the computer is in standby or hibernation, wake the computer before connecting the USB cable.

- Establish the USB connection between computer and instrument before turning on the instrument.

## 8.13 Troubleshooting

| Problem                                                                                                 | Possible causes and solutions                                                                                                    |
|----------------------------------------------------------------------------------------------------|----------------------------------------------------------------------------------------------------|
| You hear a 'pop' sound from the speakers when switching the digital piano on and off.                   | This is normal. No need to worry.                                                                                                    |
| No sound can be heard when playing the piano.                                                           | Make sure that the volume control is set appropriately.                                                                                                    |
| Malfunction occurs when using a mobile phone.                                                           | Using a mobile phone near the keyboard may cause interfer-<br>ence. To prevent this, turn off the mobile phone or use it only<br>at a safe distance.                                                               |
| The Auto Accompaniment does not start although the Sync Start function is enabled and a key is pressed. | Maybe you try to start the Auto Accompaniment by pressing a<br>button in the right hand area. Auto Accompaniment with Sync<br>Start function can only be started by pressing a key in the left<br>hand chord area. |

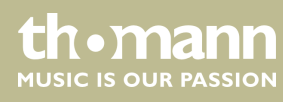

# 9 Voice List

| No.    | Long description               | Display  | No.  | Long description         | Display  |
|--------|--------------------------------|----------|------|--------------------------|----------|
| Piano  |                                |          | 29   | EP legend                | EPLegend |
| 1      | Acoustic Grand Piano           | GrandPno | 30   | Phase EP 1               | PhaseEP1 |
| 2      | Acoustic Grand Piano /wide     | GrandPnW | 31   | Phase EP 2               | PhaseEP2 |
| 3      | Acoustic Grand Piano /dark     | GrandPnD | 32   | Funk EP                  | FunkEP1  |
| 4      | Bright Acoustic Piano          | BritePno | 33   | Tremolo EP               | TremoEP1 |
| 5      | Bright Acoustic Piano /wide    | BritePnW | 34   | Wah EP                   | WahEP1   |
| 6      | Octave Grand Piano 1           | OctPno1  | 35   | Warm EP                  | WarmEP1  |
| 7      | Octave Grand Piano 2           | OctPno2  | 36   | Modern EP 1              | ModenEP1 |
| 8      | Piano & Strings 1              | Pno&Str1 | 37   | Choir EP                 | ChoirEP1 |
| 9      | Piano & Pad 1                  | Pno&Pad1 | 38   | EP & Strings 1           | EP&Str1  |
| 10     | Piano & Choir 1                | Pno&Cho1 | 39   | Clavi                    | Clavi    |
| 11     | Piano & EP 1                   | Pno&EP1  | 40   | Pulse Clavi              | PluseClv |
| 12     | Electric Grand Piano           | E.Grand  | 41   | Phase Clavi              | PhaseClv |
| 13     | Electric Grand Piano /wide     | E.GrandW | 42   | Wah Clavi                | WahClavi |
| 14     | Electric Grand Piano /dark     | E.GrPnoD | Orga | n & Accordion            |          |
| 15     | Honky Tonk Piano               | HnkyTonk | 43   | Drawbar Organ            | DrawOrgn |
| 16     | Honky Tonk Piano /wide         | HnyTonkW | 44   | Detuned Drawbar Organ    | DeDraOrg |
| 17     | Honky Tonk Piano /dark         | HonkToDa | 45   | Italian 60's Organ       | 60'sOrgn |
| 18     | Harpsichord                    | Harpsi   | 46   | Drawbar Organ 2          | DrawOrg2 |
| 19     | Harpsichord /octave mix        | HarpsiO  | 47   | Percussive Organ         | PercOrgn |
| 20     | Harpsichord /wide              | HarpsiW  | 48   | Detuned Percussive Organ | DePerOrg |
| 21     | Harpsichord /with key off      | HarpsiOf | 49   | Percussive Organ 2       | PercOrg2 |
| E. Pia | no                             |          | 50   | 70's Percussive Organ    | 70'sPcOr |
| 22     | Electric Piano 1               | E.Piano1 | 51   | Rock Organ               | RockOrgn |
| 23     | Electric Piano 2               | E.Piano2 | 52   | Rock Organ 2             | RockOrg2 |
| 24     | Detuned Electric Piano 1       | DetunEP1 | 53   | Rotary Organ 1           | RotaOrg1 |
| 25     | Detuned Electric Piano 2       | DetunEP2 | 54   | Church Organ             | ChurOrgn |
| 26     | 60's Electric Piano            | 60'sEP   | 55   | Church Organ /octave mix | ChurOrgO |
| 27     | Electric Piano 1 /velocity mix | E.PnoV1  | 56   | Detuned Church Organ     | DeChuOr1 |
| 28     | Electric Piano 2 /velocity mix | E.PnoV2  | 57   | Church Organ 2           | ChurOrg2 |

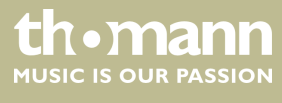

MK-300

| No.   | Long description                 | Display  | No.    | Long description        | Display  |
|-------|----------------------------------|----------|--------|-------------------------|----------|
| 58    | Reed Organ                       | ReedOrgn | 88     | Distorted Rhythm Guitar | DistRyth |
| 59    | Puff Organ                       | PuffOrgn | 89     | Guitar Harmonics        | GtrHarmo |
| 60    | Accordion                        | Acordion | 90     | Guitar Feedback         | GtrFedbk |
| 61    | Accordion 2                      | Acordin2 | 91     | Acoustic Bass           | AcoBass  |
| 62    | Harmonica                        | Harmnica | 92     | Electric Bass /finger   | FngrBass |
| 63    | Harmonica 2                      | Harmnic2 | 93     | Finger Slap Bass        | FngrSlap |
| 64    | Tango Accordion                  | TangoAcd | 94     | Electric Bass /pick     | PickBass |
| Guita | r & Bass                         |          | 95     | Fretless Bass           | Fretless |
| 65    | Acoustic Guitar /nylon           | NylonGtr | 96     | Slap Bass 1             | SlapBas1 |
| 66    | Ukulele                          | Ukulele  | 97     | Slap Bass 2             | SlapBas2 |
| 67    | Acoustic Guitar /nylon + key off | NylGtrOf | 98     | Synth Bass 1            | SynBass1 |
| 68    | Acoustic Guitar /nylon 2         | NylonGt2 | 99     | Synth Bass 2            | SynBass2 |
| 69    | Velocity Nylon Guitar            | NylnGtVe | 100    | Synth Bass /warm        | WarmBass |
| 70    | Acoustic Guitar /steel           | SteelGtr | 101    | Synth Bass 3 /resonance | ResoBass |
| 71    | 12-Strings Guitar                | 12StrGtr | 102    | Clavi Bass              | ClavBass |
| 72    | Mandolin                         | Mandolin | 103    | Hammer                  | Hammer   |
| 73    | Mandolin 2                       | Mandoli2 | 104    | Synth Bass 4 /attack    | AtackBas |
| 74    | Steel Guitar with Body Sound     | SteelBdy | 105    | Synth Bass /rubber      | RubbBass |
| 75    | Electric Guitar /jazz            | JazzGtr  | 106    | Attack Pulse            | AtackPls |
| 76    | Electric Guitar /pedal steel     | PedalGtr | String | gs & Ensemble           |          |
| 77    | Electric Guitar /clean           | CleanGtr | 107    | Violin                  | Violin   |
| 78    | Electric Guitar /detuned clean   | DetClnGt | 108    | Violin /slow attack     | SIViolin |
| 79    | Mid Tone Guitar                  | MidTonGt | 109    | Viola                   | Viola    |
| 80    | Electric Guitar /muted           | MutedGtr | 110    | Cello                   | Cello    |
| 81    | Electric Guitar /funky cutting   | FunkGt   | 111    | Contrabass              | Contrabs |
| 82    | Electric Guitar /muted velo-sw   | MutVelGt | 112    | Tremolo Strings         | TremStr  |
| 83    | Jazz Man                         | JazzMan  | 113    | Tremolo Strings 2       | TremStr2 |
| 84    | Overdriven Guitar                | Ovrdrive | 114    | Pizzicato Strings       | PizzStr  |
| 85    | Guitar Pinch                     | GtPinch  | 115    | Orchestral Harp         | Harp     |
| 86    | Distortion Guitar                | DistGtr  | 116    | Yang Chin               | YangChin |
| 87    | Distortion Guitar /with feedback | FeedbkGt | 117    | Timpani 1               | Timpani1 |

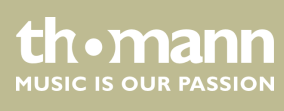

| No.   | Long description            | Display  | No.   | Long description     | Display  |
|-------|-----------------------------|----------|-------|----------------------|----------|
| 118   | String Ensembles 1          | Strings1 | 148   | Synth Brass 1        | SynBras1 |
| 119   | String Ensembles 2          | Strings2 | 149   | Synth Brass 2        | SynBras2 |
| 120   | Strings & Brass             | Str&Bras | 150   | Synth Brass 3        | SynBras3 |
| 121   | 60's Strings                | 60'sStr  | 151   | Synth Brass 4        | SynBras4 |
| 122   | Synth Strings 1             | SynStrs1 | 152   | Analog Synth Brass 1 | AnaBras1 |
| 123   | Synth Strings 2             | SynStrs2 | 153   | Analog Synth Brass 2 | AnaBras2 |
| 124   | Synth Strings 3             | SynStrs3 | 154   | Jump Brass           | JumpBras |
| 125   | Choir Aahs                  | ChoirAah | 155   | Soprano Sax          | SprnoSax |
| 126   | Choir Aahs 2                | ChoirAh2 | 156   | Soprano Sax 2        | SprnSax2 |
| 127   | Voice Oohs                  | VoiceOoh | 157   | Alto Sax             | AltoSax  |
| 128   | Humming                     | Humming  | 158   | Alto Sax 2           | AltoSax2 |
| 129   | Synth Voice                 | SynVoice | 159   | Tenor Sax            | TenorSax |
| 130   | Anlong Voice                | AnlVoice | 160   | Tenor Sax 2          | TenoSax2 |
| 131   | Orchestra Hit               | OrchHit  | 161   | Baritone Sax         | BariSax  |
| 132   | Bass Hit Plus               | BassHit  | 162   | Baritone Sax 2       | BariSax2 |
| 133   | 6th Hit                     | 6thHit   | 163   | Sax Band             | SaxBand  |
| 134   | Euro Hit                    | EuroHit  | Flute | & Woodwind           |          |
| Brass | & Saxophone                 |          | 164   | Oboe                 | Oboe     |
| 135   | Trumpet                     | Trumpet  | 165   | Oboe 2               | Oboe2    |
| 136   | Dark Trumpet Soft           | DarkTrp  | 166   | English Horn         | EngHorn  |
| 137   | Trombone                    | Trombone | 167   | English Horn 2       | EngHorn2 |
| 138   | Trombone 2                  | Trmbone2 | 168   | Bassoon              | Bassoon  |
| 139   | Bright Trombone             | BritBone | 169   | Bassoon 2            | Bassoon2 |
| 140   | Tuba                        | Tuba     | 170   | Clarinet             | Clarinet |
| 141   | Muted Trumpet               | MuteTrp1 | 171   | Clarinet 2           | Clarine2 |
| 142   | Muted Trumpet 2             | MuteTrp2 | 172   | Piccolo              | Piccolo  |
| 143   | French Horn                 | FrHorn   | 173   | Piccolo 2            | Piccolo2 |
| 144   | French Horn 2 /warm         | FrHorn2  | 174   | Flute                | Flute    |
| 145   | Brass Section               | Brass    | 175   | Flute 2              | Flute2   |
| 146   | Brass Section 2 /octave mix | Brass2   | 176   | Sweet Flute          | SweeFlut |
| 147   | Brass Section 3             | Brass3   | 177   | Recorder             | Recorder |

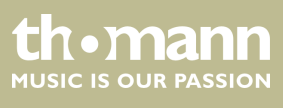

| No.  | Long description          | Display  | No. | Long description    | Display  |
|------|---------------------------|----------|-----|---------------------|----------|
| 178  | Pan Flute                 | PanFlute | 208 | Pad 7 /halo         | HaloPad  |
| 179  | Sweet Pan Flute           | SwPanFlu | 209 | Pad 8 /sweep        | SweepPad |
| 180  | Blown Bottle              | Bottle   | 210 | Square              | Square   |
| 181  | Shakuhachi                | Shakhchi | 211 | Slow Square Lead    | SlwSquLd |
| 182  | Whistle                   | Whistle  | 212 | Sine Solo           | SineSolo |
| 183  | Ocarina                   | Ocarina  | 213 | Square Lead         | SquareLd |
| Lead | & Pad                     |          | 214 | Wavy Sawtooth       | WavySaw  |
| 184  | Lead 1 /square            | SquareLd | 215 | Super Analog        | SuperAna |
| 185  | Lead 1a /square 2         | SquarLd2 | 216 | Big Lead            | BigLead  |
| 186  | Lead 1b /sine             | SineLead | 217 | Bauble Lead         | BaubleLd |
| 187  | Lead 2 /sawtooth          | SawLead1 | 218 | PWM 4th             | Rezz4th  |
| 188  | Lead 2a /sawtooth 2       | SawLead2 | 219 | PWM 4th Soft        | Rezz4thS |
| 189  | Lead 2b /saw + pulse      | SawPlsLd | 220 | Synth Calliope Soft | CalioLdS |
| 190  | Lead 2c /double sawtooth  | DubSawLd | 221 | Chiffer Lead 2      | ChiffLd2 |
| 191  | Lead 2d /sequenced analog | SquAnaLd | 222 | Chiffer Lead 3      | ChiffLd3 |
| 192  | Lead 3 /calliope          | CaliopLd | 223 | Charang 2           | CharaLd2 |
| 193  | Lead 4 /chiff             | ChiffLd  | 224 | Wire Lead 2         | WireLd2  |
| 194  | Lead 5 /charang           | CharanLd | 225 | Charang 3           | CharaLd3 |
| 195  | Lead 5a /wire lead        | WireLead | 226 | Soft Vox            | SVoiceLd |
| 196  | Lead 6 /voice             | VoiceLd  | 227 | 5th SawWave 2       | FifthLd2 |
| 197  | Lead 7 /fifths            | FifthsLd | 228 | Fifth Lead Soft     | FiftLdSf |
| 198  | Lead 8 /bass + lead       | BassLead | 229 | Fifth Lead          | FifLead  |
| 199  | Lead 8a /soft wrl         | SftWrlLd | 230 | Massiness           | Massin   |
| 200  | Pad 1 /new age            | NewAgePd | 231 | Delayed Lead 2      | DlyLead2 |
| 201  | Pad 2 /warm               | WarmPad  | 232 | Delayed Lead 3      | DlyLead3 |
| 202  | Pad 2a /sine pad          | SinePad  | 233 | New Age Pad 2       | NewAgPd2 |
| 203  | Pad 3 /polysynth          | PolySyPd | 234 | New Age Pad 3       | NewAgPd3 |
| 204  | Pad 4 /choir              | ChoirPad | 235 | Warm Pad 2          | WarmPad2 |
| 205  | Pad 4a /itopia            | ItopiaPd | 236 | PWM Pad             | PWMPad   |
| 206  | Pad 5 /bowed              | BowedPad | 237 | Warmly Pad          | WarmlyPd |
| 207  | Pad 6 /metallic           | MetalPad | 238 | Poly Synth 2        | PlySyPd2 |

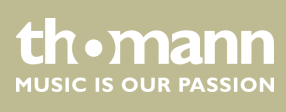

| No.    | Long description    | Display  | No. | Long description            | Display  |
|--------|---------------------|----------|-----|-----------------------------|----------|
| 239    | Click Pad           | ClickPad | 269 | FX 8 /sci-fi                | Sci-Fi   |
| 240    | Analog Pad          | AnaloPad | 270 | Sci-Fi 2                    | Sci-Fi2  |
| 241    | Space Voice         | ChoirPd2 | 271 | Guitar Fret Noise           | FretNoiz |
| 242    | Bowed Pad 2         | BowedPd2 | 272 | Guitar Cutting Noise        | GtCtNoiz |
| 243    | Bowed Pad 3         | BowedPd3 | 273 | Acoustic Bass String Slap   | BsStSlap |
| 244    | Metallic Pad 2      | MetalPd2 | 274 | Guitar Fret Noise 2         | FreNoiz2 |
| 245    | Pan Pad 1           | PanPad1  | 275 | Guitar Cutting Noise 2      | GtCtNoz2 |
| 246    | Pan Pad 2           | PanPad2  | 276 | Acoustic Bass String Slap 2 | BsStSlp2 |
| 247    | Halo Pad 2          | HaloPad2 | 277 | Breath Noise                | BrthNoiz |
| 248    | Halo Pad 3          | HaloPad3 | 278 | Flute Key Click             | FlKeyClk |
| 249    | Sweep Pad 2         | SweepPd2 | 279 | Breath Noise 2              | BrthNoz2 |
| 250    | Dipolar Pad         | DipolPad | 280 | Flute Key Click 2           | FlKeyCk2 |
| 251    | Rising              | Rising   | 281 | Seashore                    | Seashore |
| FX & E | ffects              |          | 282 | Rain                        | Rain     |
| 252    | FX 1 /rain          | FXRain   | 283 | Thunder                     | Thunder  |
| 253    | FX 2 /soundtrack    | Soundtrk | 284 | Wind                        | Wind     |
| 254    | Prelude             | Prelude  | 285 | Stream                      | Stream   |
| 255    | FX 3 /crystal       | Crystal  | 286 | Bubble                      | Bubble   |
| 256    | FX 3a /synth mallet | SynMalet | 287 | Seashore 2                  | Seashor2 |
| 257    | Crystal 2           | Crystal2 | 288 | Bird Tweet                  | Tweet    |
| 258    | FX 4 /atmosphere    | Atmosphr | 289 | Dog                         | Dog      |
| 259    | Warm Air            | WarmAir  | 290 | Horse Gallop                | HouseGlp |
| 260    | FX 5 /brightness    | Bright   | 291 | Bird Tweet 2                | Tweet2   |
| 261    | Smog                | Smog     | 292 | Telephone Ring              | Telphone |
| 262    | FX 6 /goblins       | Goblins  | 293 | Telephone Ring 2            | Telphon2 |
| 263    | Goblin 2            | Goblins2 | 294 | Door Creaking               | DoorCrek |
| 264    | FX 7 /echoes        | Echoes   | 295 | Door                        | Door     |
| 265    | FX 7a /echo bell    | EchoBell | 296 | Scratch                     | Scratch  |
| 266    | FX 7b /echo pan     | EchoPan  | 297 | Wind Chime                  | WindChim |
| 267    | Echo Drops 2        | Echoes2  | 298 | Helicopter                  | Helicptr |
| 268    | Echo Bell 2         | EchoBel2 | 299 | Car Engine                  | CarEngin |

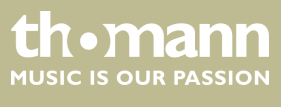

MK-300

| No.   | Long description | Display  | No.   | Long description | Display  |
|-------|------------------|----------|-------|------------------|----------|
| 300   | Car Stop         | CarStop  | 330   | Fiddle           | Fiddle   |
| 301   | Car Pass         | CarPass  | 331   | Fiddle 2         | Fiddle2  |
| 302   | Car Crash        | CarCrash | 332   | Shanai           | Shanai   |
| 303   | Siren            | Siren    | 333   | Shanai 2         | Shanai2  |
| 304   | Train            | Train    | Percu | issive & Drums   |          |
| 305   | Jetplane         | Jetplane | 334   | Celesta          | Celesta  |
| 306   | Starship         | Starship | 335   | Celesta 2        | Celesta2 |
| 307   | Burst Noise      | BurtNoiz | 336   | Glockenspiel I   | Glocken  |
| 308   | Applause         | Applause | 337   | Glockenspiel 2   | Glocken2 |
| 309   | Laughing         | Laughing | 338   | Music Box        | MusicBox |
| 310   | Screaming        | Scream   | 339   | Music Box 2      | MusicBo2 |
| 311   | Punch            | Punch    | 340   | Vibraphone       | Vibra    |
| 312   | Heart Beat       | HeartBet | 341   | Vibraphone /wide | VibraW   |
| 313   | Footsteps        | Footstep | 342   | Marimba          | Marimba  |
| 314   | Gunshot          | Gunshot  | 343   | Marimba /wide    | MarimbaW |
| 315   | Machine Gun      | MachnGun | 344   | Xylophone        | Xylophon |
| 316   | Lasergun         | Lasergun | 345   | Xylophone 2      | Xylopho2 |
| 317   | Explosion        | Explosio | 346   | Tubular Bells    | TubulBel |
| Ethni | c & Combined     |          | 347   | Church Bell      | ChurBell |
| 318   | Sitar            | Sitar    | 348   | Carillon         | Carillon |
| 319   | Sitar 2 /bend    | Sitar2   | 349   | Dulcimer         | Dulcimer |
| 320   | Banjo            | Banjo    | 350   | Santur           | Santur   |
| 321   | Banjo 2          | Banjo2   | 351   | Tinkle Bell      | TnklBell |
| 322   | Shamisen         | Shamisen | 352   | Tinkle Bell 2    | TnkBell2 |
| 323   | Shamisen 2       | Shamise2 | 353   | Tinkle Bell 3    | TnkBell3 |
| 324   | Koto             | Koto     | 354   | Agogo            | Agogo    |
| 325   | Taisho Koto      | TaishoKt | 355   | Agogo 2          | Agogo2   |
| 326   | Kalimba          | Kalimba  | 356   | Agogo 3          | Agogo3   |
| 327   | Kalimba 2        | Kalimba2 | 357   | Steel Drums      | SteelDrm |
| 328   | Bag Pipe         | Bagpipe  | 358   | Steel Drums 2    | StelDrm2 |
| 329   | Bag pipe 2       | Bagpipe2 | 359   | Steel Drums 3    | StelDrm3 |

| No. | Long description     | Display  | No. | Long description | Display  |
|-----|----------------------|----------|-----|------------------|----------|
| 360 | Woodblock            | WoodBlok | 376 | Rhythm Box Tom   | RhythBox |
| 361 | Castanets            | Castanet | 377 | Electric Drum    | ElecDrum |
| 362 | Woodblock 2          | WoodBlo2 | 378 | Electric Drum 2  | ElecDrm2 |
| 363 | Castanets 2          | Castant2 | 379 | Electric Drum 3  | ElecDrm3 |
| 364 | Woodblock 3          | WoodBlo3 | 380 | Electric Drum 4  | ElecDrm4 |
| 365 | Castanets 3          | Castan3  | 381 | Reverse Cymbal   | RevCymbl |
| 366 | Taiko Drum           | TaikoDrm | 382 | Standard Set     | StandSet |
| 367 | Taiko Drum 2         | TaikDrm2 | 383 | Room Set         | RoomSet  |
| 368 | Taiko Drum 3         | TaikDrm3 | 384 | Power Set        | PowerSet |
| 369 | ConcertBass Drum     | ConBasDm | 385 | Electronic Set   | ElectSet |
| 370 | ConcertBass Drum 2   | ConBasD2 | 386 | Analog Set       | AnalgSet |
| 371 | ConcertBass Drum 3   | ConBasD3 | 387 | Jazz Set         | JazzSet  |
| 372 | Melodic Tom          | MelodTom | 388 | Brush Set        | BrushSet |
| 373 | Melodic Tom 2 /power | MeldTom2 | 389 | Orchestra Set    | OrcheSet |
| 374 | Melodic Tom 3        | MeldTom3 | 390 | SFX Set          | SFXSet   |
| 375 | Synth Drum           | SynDrum  |     |                  |          |

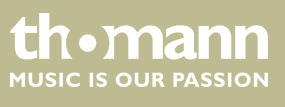

# 10 Style List

| No.    | Long description | Display  | No.  | Long description | Display  |
|--------|------------------|----------|------|------------------|----------|
| 8BEA   | т                |          | 27   | Pop Beat         | PopBeat  |
| 1      | 8Beat Dance      | 8BtDance | 28   | Soft Ballad      | SoftBald |
| 2      | 8Beat Piano 1    | 8BtPian1 | 29   | Natural Ballad   | NatulBld |
| 3      | 8Beat Piano 2    | 8BtPian2 | 30   | Love Ballad      | LoveBld  |
| 4      | Guitar Pop 1     | GtPop1   | 31   | Slow Ballad      | SlowBald |
| 5      | 8Beat Ballad     | 8BtBld   | 32   | Sweet Pop        | SweetPop |
| 6      | 8Beat Pop        | 8BtPop   | ROCK | ζ.               |          |
| 7      | Pop Funk         | PopFunk  | 33   | Slow Rock        | SlowRock |
| 8      | Rhythm & Beat    | Rhy&Bt   | 34   | Soft Rock        | SoftRock |
| 9      | Guitar Pop 2     | GtPop2   | 35   | Pop Rock 2       | PopRock2 |
| 10     | 8Beat 1          | 8Beat1   | 36   | Easy Rock        | EasyRock |
| 11     | 8Beat 2          | 8Beat2   | 37   | New Shuffle      | NewShufl |
| 16BEAT |                  |          | 38   | R'N'R 1          | R'N'R1   |
| 12     | 16Beat 1         | Pop16Bt1 | 39   | Rock Shuffle 1   | RockShf1 |
| 13     | 16Beat R&B       | 16BtR&B  | 40   | Rock Shuffle 2   | RockShf2 |
| 14     | Pop 16Beat 2     | Pop16Bt2 | BALL | ROOM             |          |
| 15     | 16Beat Funk 2    | 16BtFuk2 | 43   | Tango            | Tango    |
| 16     | 16Beat Dance     | 16BtDanc | 44   | Slow Fox         | SlowFox  |
| 17     | Pop 16Beat 3     | Pop16Bt3 | 45   | Slow Waltz 1     | SlowWlz1 |
| 18     | 16Beat 1         | 16Beat1  | 46   | Salsa 1          | Salsa1   |
| 19     | Cool Beat        | CoolBeat | 47   | Cha Cha 1        | ChaCha1  |
| 20     | 16Beat 2         | 16Beat2  | 48   | Cha Cha 2        | ChaCha2  |
| 21     | Pop Shffle       | PopShfl  | 49   | Beguine 1        | Beguine1 |
| POP 8  | & BALLAD         |          | 50   | Rhumba 1         | Rhumba1  |
| 22     | 6/8 Pop          | 6/8Pop   | 51   | Samba 1          | Samba1   |
| 23     | Pop Dance        | PopDance | 52   | Samba 2          | Samba2   |
| 24     | Pop Fusion       | PopFusn  | 53   | Jive             | Jive     |
| 25     | Fusion Shuffle   | FusShufl | DANC | E                |          |
| 26     | Analog Night     | AnalogNt | 54   | Down Beat        | DownBeat |

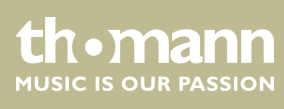

| No.  | Long description   | Display  | No.   | Long description  | Display  |
|------|--------------------|----------|-------|-------------------|----------|
| 55   | Techno             | Techno   | LATIN | LATIN/LATIN DANCE |          |
| 56   | Нір Нор 1          | HipHop1  | 78    | Bossa Nova        | BosaNov  |
| 57   | Rap                | Rap      | 79    | Latin             | Latin    |
| 58   | Disco Party        | DscParty | 80    | Dance Reggae      | DanRegga |
| 59   | Sky                | Sky      | 81    | Pasodoble         | Pasodobl |
| 60   | Нір Нор 2          | HipHop2  | 82    | Rumba 2           | Rumba2   |
| SOUL | & FUNK & JAZZ      |          | 83    | Pop Cha Cha       | PChaCha  |
| 61   | Big Band           | BigBand  | 84    | Salsa 2           | Salsa2   |
| 62   | Jay R&B            | JayR&B   | WALT  | Z & TRADITIONAL   |          |
| 63   | Gospel Swing       | GopSwing | 85    | Waltz             | Waltz    |
| 64   | Groove Funk        | GrooveFk | 86    | Italian Mazurka   | ItaMazuk |
| 65   | Hip Hop Beat       | HipHopBt | 87    | Mariachi Waltz    | MariWltz |
| 66   | R & B              | R&B      | 88    | Vienna Waltz      | VinaWltz |
| 67   | Swing              | Swing    | 89    | Slow Waltz 2      | SlowWlz2 |
| 68   | Cool Jazz Ballad   | CoolJzBd | 90    | Polka 1           | Polka1   |
| 69   | Big Band 40's      | Band40's | 91    | German Polka      | GerPolka |
| 70   | Modern Jazz Ballad | MdJzBald | 92    | March 1           | March1   |
| 71   | Orchestra Swing    | OrhSwing | 93    | Polka 2           | Polka2   |
| COUN | ITRY               |          | 94    | US March          | USMarch  |
| 72   | Modern Country     | ModernCt | 95    | Mazurka           | Mazurka  |
| 73   | Bluegrass          | Bluegras | WOR   | LD                |          |
| 74   | Country Pop 1      | CntyPop1 | 96    | Enka Ballad       | EnkaBald |
| 75   | Country Pop 2      | CntyPop2 | 97    | Venezia           | Venezia  |
| 76   | 2/4 Country        | 2/4Cntry | 98    | 6/8 Flipper       | 6/8Flipp |
| 77   | Country Folk       | CntyFolk | 99    | Norteno           | Norteno  |
|      |                    |          | 100   | Dangdut           | Dangdut  |

# 11 Song List

| No.          | Long description                               | Display  | No.             | Long description            | Display  |
|--------------|------------------------------------------------|----------|-----------------|-----------------------------|----------|
| FOLK         | OLK & COUNTRY                                  |          | 28              | Entertainer                 | Entertai |
| 1            | Christmas Sound                                | ChrisSou | 29              | Annie Laurie                | AnnieLau |
| 2            | Red River Valley                               | RedRiver | 30              | Rumba Romance               | Romance  |
| 3            | Susanna                                        | Susanna  | 31              | Last Rose Of Summer         | LastRose |
| 4            | Wave Of Danube                                 | Danube   | 32              | The Old King Cole           | OldKingC |
| 5            | Long Long Ago                                  | LongAgo  | 33              | Auld Lang Syne              | AuldLaSy |
| 6            | Jambalaya                                      | Jambalay | 34              | Ding! Dong! Merrily On High | DingDong |
| 7            | Bridge                                         | Bridge   | 35              | Christmas Coming            | ChrisCom |
| 8            | Battle Hymne Of The Republic                   | Battle   | 36              | Go Tell It On The Mountain  | GoTellIt |
| 9            | The Old Gray Mare                              | GrayMare | JAZZ            | & FUSION                    |          |
| 10           | American Patrol                                | USPatrol | 37              | You Are My Sunshine         | MySun    |
| 11           | In The Rain                                    | InRain   | 38              | June Samba                  | JunSamba |
| 12           | Sippin'Cider Through A Straw                   | SCTStraw | 39              | Funk                        | Funk     |
| 13           | Country                                        | Country  | 40              | I Can                       | ICan     |
| 14           | Old Folks at Home                              | OldFolks | 41              | Sea Shore                   | SeaShore |
| GOLDEN & POP |                                                | 42       | Guitar&Saxphone | Gt&Sax                      |          |
| 15           | On London Bridge                               | LdBridge | 43              | The Hip Hop's Night         | HipHopNt |
| 16           | House Of Rising Sun                            | HouseSun | 44              | Blue Lunch                  | BluLunch |
| 17           | The Blue-Bells Of Scotland                     | BlueBell | 45              | Cobweb                      | Cobweb   |
| 18           | It's Been A Long Long Time                     | LongTime | 46              | Wine                        | Wine     |
| 19           | Edelweiss                                      | Edelweis | 47              | Jazz Old Man                | JzOldMan |
| 20           | Der Deitcher's Dog                             | DerDDog  | 48              | Dark Eyes                   | DarkEyes |
| 21           | Silent Night                                   | SltNight | 49              | Carlos                      | Carlos   |
| 22           | Ave Maria                                      | AveMaria | 50              | Sad                         | Sad      |
| 23           | Five Hundred Miles                             | FHMiles  | 51              | Beautiful Awakening         | Awaken   |
| 24           | lt's Beginning To Look A Lot Like<br>Christmas | LikeXmas | PIANO           |                             |          |
| 25           | Jeanie With The Light Brown Hair               | LighHair | 52              | Für Elise1                  | FurElise |
| 26           | Song Of The Pearlfisher                        | SongOfTP | 53              | Robot Doll                  | RobtDoll |
| 27           | The Stage Coach                                | TheStage | 54              | Habanera                    | Habanera |

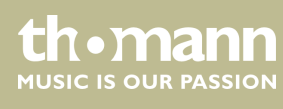

| No. | Long description                         | Display  | No. | Long description                    | Display  |
|-----|------------------------------------------|----------|-----|-------------------------------------|----------|
| 55  | Turkish March                            | TukMarch | 83  | Austria Variation                   | AustVari |
| 56  | Consolation                              | Consolat | 84  | Schos Doll's Dance No. 7            | DollDan7 |
| 57  | 2-Part Invention #13 In A Minor.B.W. lii | Invntion | 85  | The Rag-Time Dance                  | Rag-Time |
| 58  | Minuet In G Major (BWV Anh. 114)         | MinuetG1 | 86  | Minuet In G Major (BWV Anh. 116)    | Minuet   |
| 59  | Turkish March 2                          | TukMarh2 | 87  | Schos Doll's Dance No. 2            | DollDan2 |
| 60  | Barcarolle                               | Barcarle | 88  | Italian Polka                       | ItaPolka |
| 61  | Norwegian Dance No.2                     | NwnDance | 89  | Piano Sonata In C Major, K.330. III | Sonata   |
| 62  | Moseta Dance                             | MosetaDn | 90  | To A Wild Rose                      | WildRose |
| 63  | Bulie Dance                              | BulieDn  | 91  | Gavotte I                           | Gavottel |
| 64  | The Small Gathering                      | Party    | 92  | Waltz                               | Waltz    |
| 65  | The Return                               | Return   | 93  | Tarantella                          | Taratela |
| 66  | The Wagtail                              | Wagtail  | 94  | Inquietude                          | Inquietu |
| 67  | Tender Blossom                           | Blossom  | 95  | Frankness                           | Franknes |
| 68  | Grace                                    | Grace    | 96  | Mazurka                             | Mazurka  |
| 69  | Cherish The Memories                     | Memories | 97  | Tchaikovsky Waltz                   | TchWaltz |
| 70  | Chopsticks                               | Chopstik | 98  | Harmony Of The Angels               | Harmony  |
| 71  | Four Little Swans                        | FLSwans  | 99  | Gavotte                             | Gavotte  |
| 72  | Old France                               | OldFranc | 100 | Neapolitan Song                     | Neapolit |
| 73  | Progress                                 | Progress | 101 | Minuet In D Major                   | Minuet   |
| 74  | Eclogue                                  | Eclogue  | 102 | Prelude In E Major                  | Prelude  |
| 75  | The Limpid Stream                        | Stream   | 103 | The Chase                           | TheChase |
| 76  | Brave Cavalier                           | Cavalier | 104 | Piano Sonata In A Major, K.331. I   | Sonata2  |
| 77  | The Chatterbox                           | Chatbox  | 105 | Waltz For Piano In G-Sharp Minor    | Waltz2   |
| 78  | Ave Maria 2                              | AveMari2 | 106 | Moment Musical                      | Moment   |
| 79  | Prelude In C-Sharp Major                 | Prelude  | 107 | Tender Grieving                     | Grieving |
| 80  | Innocence                                | Innocenc | 108 | Waltzes                             | Waltzes  |
| 81  | The Happy Farmer                         | HapFarme | 109 | The Farewell                        | Farewell |
| 82  | L' Arabesque                             | L'Arabes | 110 | Suite Dance                         | SuitDanc |

# 12 Demo List

| No. | Long description | Display   |
|-----|------------------|-----------|
| 1   | Ballad           | Ballad    |
| 2   | Funk             | Funk      |
| 3   | Jazz Band        | JazzBand  |
| 4   | Dancing Melody   | DanceMld  |
| 5   | Mystic River     | MystRivr  |
| 6   | Jazz Piano       | JazzPiano |
| 7   | Dream Of Freedom | Dream     |
| 8   | Fusion           | Fusion    |

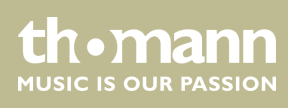

# 13 Chord List

|    | Chord name                                                   | Normal chord structure             | Chord<br>symbol | Represen-<br>tation in<br>the dis-<br>play |
|----|--------------------------------------------------------------|------------------------------------|-----------------|--------------------------------------------|
| 0  | Major chord [M]                                              | 1–3–5                              | C               | С                                          |
| 1  | Major six-five chord [6]                                     | 1–(3)–5–6                          | C6              | C6                                         |
| 2  | Major seventh chord with major seventh [M7]                  | 1–3–(5)–7                          | CM7             | CM7                                        |
| 3  | Major seventh chord with augmented eleventh<br>[M7#11]       | 1–(2)–3–#4–(5)–7                   | CM7#11          | CM7(#11)                                   |
| 4  | Major chord with additional ninth [Madd9]                    | 1–2–3–5                            | CMadd9          | CM(9)                                      |
| 5  | Major seventh chord with ninth [M9]                          | 1–2–3–(5)–7                        | CM9             | CM7(9)                                     |
| 6  | Major sixth-ninth chord [6 9]                                | 1-2-3-(5)-6                        | C6 9            | C6(9)                                      |
| 7  | Augmented chord [aug]                                        | 1–3–#5                             | Caug            | Caug                                       |
| 8  | Minor chord [m]                                              | 1-b3-5                             | Cm              | Cm                                         |
| 9  | Minor six-five chord [m6]                                    | 1-b3-5-6                           | Стб             | Cm6                                        |
| 10 | Minor seventh chord with flat seventh [M7]                   | 1-b3-(5)-b7                        | Cm7             | Cm7                                        |
| 11 | Flat minor seventh chord with diminished fifth<br>[m7b5]     | 1-b3-b5-b7                         | Cm7b5           | Cm7(b5)                                    |
| 12 | Minor chord with additional ninth [madd9]                    | 1–2–b3–5                           | Cmadd9          | Cm(9)                                      |
| 13 | Minor ninth chord [m9]                                       | 1–2–b3–(5)–b7                      | Cm9             | Cm7(9)                                     |
| 14 | Minor eleventh chord [m11]                                   | 1–(2)–b3–4–5–(b7)                  | Cm11            | Cm7(11)                                    |
| 15 | Minor seventh chord with major seventh [mM7]                 | 1-b3-(5)-7                         | CmM7            | CmM7                                       |
| 16 | Minor seventh chord with ninth [mM9]                         | 1–2–b3–(5)–7                       | CmM9            | CmM7(9)                                    |
| 17 | Diminished chord [dim]                                       | 1–b3–b5                            | Cdim            | Cdim                                       |
| 18 | Diminished seventh chord [dim7]                              | 1-b3-b5-6                          | Cdim7           | Cdim7                                      |
| 19 | Major seventh chord with flat seventh [7]                    | 1–3–(5)–b7                         | C7              | C7                                         |
| 20 | Flat major seventh chord with suspended fourth<br>[7sus4]    | 1–4–5–b7                           | C7sus4          | C7sus4                                     |
| 21 | Flat major seventh chord with diminished fifth<br>[7b5]      | 1–3–b5–b7                          | C7b5            | C7(b5)                                     |
| 22 | Flat major seventh ninth chord [79]                          | 1–2–3–(5)–b7                       | C7 9            | C7(9)                                      |
| 23 | Flat major seventh chord with augmented elev-<br>enth [7#11] | 1–2–3–#4–(5)–b7 or 1–(2)–3–#4–5–b7 | C7#11           | C7(#11)                                    |
| 24 | Flat major seventh chord with thirteenth [7 13]              | 1-3-(5)-6-b7 or 2-3-5-6-b7         | C7 13           | C7(13)                                     |

|    | Chord name                                                      | Normal chord structure | Chord<br>symbol | Represen-<br>tation in<br>the dis-<br>play |
|----|-----------------------------------------------------------------|------------------------|-----------------|--------------------------------------------|
| 25 | Flat major seventh chord with diminished ninth<br>[7b9]         | 1-b2-3-(5)-b7          | C7b9            | C7(b9)                                     |
| 26 | Flat major seventh chord with diminished thir-<br>teenth [7b13] | 1–3–5–b6–b7            | C7b13           | C7(b13)                                    |
| 27 | Flat major seventh chord with augmented ninth<br>[7#9]          | (1)-#2-3-(5)-b7        | C7#9            | C7(#9)                                     |
| 28 | Major seventh chord with augmented fifth<br>[M7aug]             | 1–3–#5–7               | CM7aug          | CM7aug                                     |
| 29 | Flat major seventh chord with augmented fifth<br>[7aug]         | (1)–3–#5–b7            | C7aug           | C7aug                                      |
| 30 | Suspended fourth [sus4]                                         | 1–4–5                  | Csus4           | Csus4                                      |
| 31 | Suspended second [1+2+5]                                        | 1–2–5                  | C1+2+5          | C                                          |

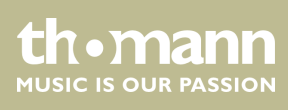

# 14 MIDI implementation chart

| Function       |            | Sent        | Received                       | Notes                 |
|----------------|------------|-------------|--------------------------------|-----------------------|
| Basic Channel  | Default    | 1           | ALL                            |                       |
|                | Changed    | 1-16        | 1-16                           |                       |
| Mode           | Default    | No          | Mode 3                         |                       |
|                | Messages   | No          | No                             |                       |
|                | Altered    | ****        | No                             |                       |
| Note Number    |            | 0 – 127     | 0 – 127                        |                       |
|                | True voice | ****        | 0 – 127                        |                       |
| Velocity Note  | Note ON    | Yes, 9nH,   | Yes, 9nH,                      |                       |
|                |            | v = 1 – 127 | v = 1 – 127                    |                       |
|                | Note OFF   | No, 9nH,    | Yes, 9nH,                      |                       |
|                |            | v = 0       | v = 0  or  8nH,<br>v = 0 - 127 |                       |
| After Touch    | Keys       | No          | No                             |                       |
|                | Channels   | No          | No                             |                       |
| Pitch Bend     |            | Yes         | Yes                            |                       |
| Control Change | 0          | Yes         | Yes                            | Bank Select           |
|                | 1          | Yes         | Yes                            | Modulation            |
|                | 5          | No          | Yes                            | Portamento Time       |
|                | 6          | No          | Yes                            | Data Entry            |
|                | 7          | No          | Yes                            | Volume                |
|                | 10         | No          | Yes                            | Pan                   |
|                | 11         | Yes         | Yes                            | Expression            |
|                | 64         | Yes         | Yes                            | Sustain Pedal         |
|                | 65         | No          | Yes                            | Portamento ON/OFF     |
|                | 66         | No          | Yes                            | Sostenuto Pedal       |
|                | 67         | No          | Yes                            | Soft Pedal            |
|                | 80         | No          | Yes                            | Reverb Program        |
|                | 81         | No          | Yes                            | Chorus Program        |
|                | 91         | No          | Yes                            | Reverb Level          |
|                | 93         | No          | Yes                            | Chorus Level          |
|                | 120        | No          | Yes                            | All Sound Off         |
|                | 121        | No          | Yes                            | Reset All Controllers |
|                | 123        | Yes         | Yes                            | All Notes Off         |

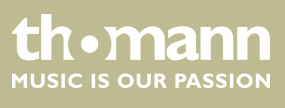

MK-300

| Function         |                       | Sent | Received | Notes |
|------------------|-----------------------|------|----------|-------|
| Program Change   | True #                | Yes  | Yes      |       |
|                  |                       | **** | 0 – 127  |       |
| System Exclusive |                       | No   | Yes      |       |
| System Common    | Song Position Pointer | No   | No       |       |
|                  | Song Select           | No   | No       |       |
|                  | Tune Request          | No   | No       |       |
| System Real Time | Clock                 | Yes  | No       |       |
|                  | Commands              | No   | No       |       |
| Aux Messages     | Local ON/OFF          | No   | No       |       |
|                  | ALL Notes OFF         | No   | Yes      |       |
|                  | Active Sensing        | Yes  | Yes      |       |
|                  | System Reset          | No   | Yes      |       |

## **MIDI channel modes**

|          | POLY   | MONO   |
|----------|--------|--------|
| OMNI ON  | Mode 1 | Mode 2 |
| OMNI OFF | Mode 3 | Mode 4 |

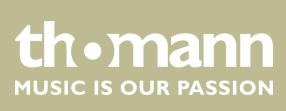

# 15 Technical specifications

| Input connections                    | Power supply                                                                                                    | Plug for external power adapter        |  |  |  |  |
|--------------------------------------|----------------------------------------------------------------------------------------------------|----------------------------------------|--|--|--|--|
|                                      | Sustain pedal                                                                                                    | $1 \times 1/4$ " jack socket           |  |  |  |  |
| Output connections                   | Headphones, external audio<br>devides                                                                                                    | 1 × 1/4" jack socket                   |  |  |  |  |
|                                      | MIDI port                                                                                                    | in / out / thru                        |  |  |  |  |
| Keyboard                             | 61 keys with adjustable touch velo                                                                                                    | 61 keys with adjustable touch velocity |  |  |  |  |
| Polyphony                            | yphony 64-note                                                                                                    |                                        |  |  |  |  |
| Voices                               | 390                                                                                                    |                                        |  |  |  |  |
| Styles                               | 100                                                                                                    |                                        |  |  |  |  |
| Effects                              | Hall, Chorus                                                                                                    |                                        |  |  |  |  |
| Pedal                                | Sustain                                                                                                    |                                        |  |  |  |  |
| Operating elements                   | On / off switch, volume control, start / stop button, numeric keypad and buttons to select<br>Learning Mode, left hand, right hand, Chord Dictionary, Tempo, Mixer, Saving, Memory Locations<br>M1 to M4, O.T.S., Dual Mode, Split Mode, Metronome, Touch Sensitivity, Transposition, Fine<br>Tuning. |                                        |  |  |  |  |
| Auto Accompaniment                   | [START/STOP], [SYNC START], [INTRO]/[ENDING]/ [FILL A/B], [FADE IN/OUT],[CHORD]                                                                                                    |                                        |  |  |  |  |
| Recording function                   | Record and playback                                                                                                    |                                        |  |  |  |  |
| Rehearsal songs                      | 110                                                                                                    |                                        |  |  |  |  |
| Demo songs 8                         |                                                                                                    |                                        |  |  |  |  |
| Speaker                              | $2 \times 10$ W, 4 $\Omega$                                                                                                    |                                        |  |  |  |  |
| Power supply                         | External power adapter, 100 - 240 V $\sim$ 50/60 Hz or                                                                                                    |                                        |  |  |  |  |
|                                      | Batteries: $6 \times \text{NiMH}$ type AA/R6 (not included)                                                                                                    |                                        |  |  |  |  |
| Operating voltage                    | 12 V / 1000 mA, centre positive                                                                                                    |                                        |  |  |  |  |
| Operating system                     | Windows <sup>®</sup> 2000/XP, Vista, Window                                                                                                    | vs® 7, Windows® 8 and higher           |  |  |  |  |
| Dimensions (W $\times$ H $\times$ D) | 955 mm × 145 mm × 360 mm                                                                                                    | × 360 mm                               |  |  |  |  |
| Weight                               | 4.5 kg                                                                                                    |                                        |  |  |  |  |
| Colour                               | Black                                                                                                    |                                        |  |  |  |  |
| Ambient conditions                   | Temperature range                                                                                                    | 0 °C40 °C                              |  |  |  |  |
|                                      | Relative humidity                                                                                                    | 20 %80 % (non-condensing)              |  |  |  |  |

#### **Further information**

| Sustain pedal | suitable sustain pedal optionally available (item no. 320312)              |
|---------------|----------------------------------------------------------------------------|
| Cover         | suitable covers optionally available (item no. 486652 and item no. 493056) |

MK-300

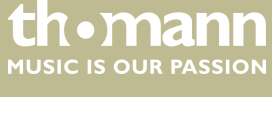

# Technical specifications

| Keyboard                             | 61 keys with adjustable touch velocity                                                                                                    |
|--------------------------------------|----------------------------------------------------------------------------------------------------|
| Display                              | Multifunction LCD                                                                                                    |
| Polyphony                            | 64-voice                                                                                                    |
| Voices                               | 390                                                                                                    |
| Styles                               | 100                                                                                                    |
| Rehearsal songs                      | 110                                                                                                    |
| Demo songs                           | 8                                                                                                    |
| Operating elements                   | On / off switch, volume control, start / stop button, numeric keypad and<br>buttons to select Learning Mode, left hand, right hand, Chord Dictionary,<br>Tempo, Mixer, Record, Saving, Memory Locations M1 to M4, O.T.S., Play-<br>back, Voices, Styles, Demo and Rehearsal songs, Dual Mode, Split Mode,<br>Metronome, Reverb and Chorus effects, Touch Sensitivity, Transposition,<br>Fine Tuning. |
| Auto Accompaniment                   | [START/STOP], [SYNC START], [INTRO]/[ENDING]/ [FILL A/B], [FADE IN/OUT],<br>[CHORD]                                                                                                    |
| Recording function                   | Record and playback                                                                                                    |
| Connections                          | DC IN, headphones (1/4"), USB, Sustain pedal                                                                                                    |
| Speaker                              | $2 \times 10$ W, 4 $\Omega$                                                                                                    |
| Operating voltage supply             | Power adapter: 12 V (inner pole = plus)                                                                                                    |
| Dimensions (W $\times$ H $\times$ D) | 955 mm × 145 mm × 360 mm                                                                                                    |
| Weight                               | 4.5 kg                                                                                                    |

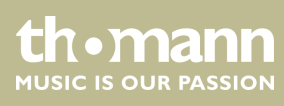

# 16 Plug and connection assignment

| Introduction                              | This chapter will help you select the right cables and plugs to connect your valuable equipment in such a way that a perfect sound experience is ensured.<br>Please note these advices, because especially in 'Sound & Light' caution is indicated: Even if a plug fits into the socket, an incorrect connection may result in a destroyed |
|-------------------------------------------|----------------------------------------------------------------------------------------------------|
|                                           | power amp, a short circuit or 'just' in poor transmission quality!                                                                                                    |
| Balanced and unbalanced transmis-<br>sion | Unbalanced transmission is mainly used in semi-professional environment and in hifi use. Instrument cables with two conductors (one core plus shielding) are typical representatives of the unbalanced transmission. One conductor is ground and shielding while the signal is transmitted through the core.                               |
|                                           | Unbalanced transmission is susceptible to electromagnetic interference, especially at low levels, such as microphone signals and when using long cables.                                                                                                    |
|                                           | In a professional environment, therefore, the balanced transmission is preferred, because this enables an undisturbed transmission of signals over long distances. In addition to the conductors 'Ground' and 'Signal', in a balanced transmission a second core is added. This also transfers the signal, but phase-shifted by 180°.      |
|                                           | Since the interference affects both cores equally, by subtracting the phase-shifted signals, the interfering signal is completely neutralized. The result is a pure signal without any noise interference.                                                                                                    |

## 1/4" TRS phone plug (stereo, unbalanced)

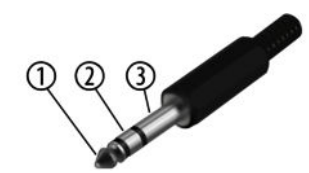

| 1 | Signal (left)  |
|---|----------------|
| 2 | Signal (right) |
| 3 | Ground         |

## 17 Protecting the environment

#### Disposal of the packaging material

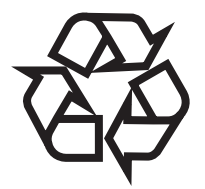

**Disposal of batteries** 

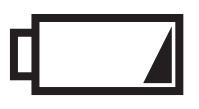

#### Disposal of your old device

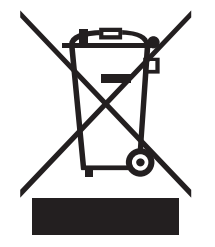

For the transport and protective packaging, environmentally friendly materials have been chosen that can be supplied to normal recycling.

Ensure that plastic bags, packaging, etc. are properly disposed of.

Do not just dispose these materials with your normal household waste, but make sure that they are fed to a recovery. Please follow the notes and markings on the packaging.

Batteries must not be disposed of as domestic waste or thrown into fire. Dispose of the batteries according to national or local regulations regarding hazardous waste. To protect the environment, dispose of empty batteries at your retail store or at appropriate collection sites.

This product is subject to the European Waste Electrical and Electronic Equipment Directive (WEEE) in its currently valid version. Do not dispose with your normal household waste.

Dispose this device through an approved waste disposal firm or through your local waste facility. When discarding the device, comply with the rules and regulations that apply in your country. If in doubt, consult your local waste disposal facility.

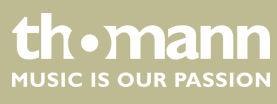

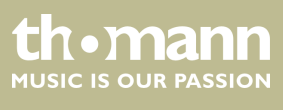

Notes

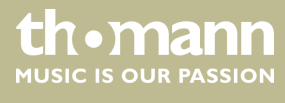

 $Musikhaus \ Thomann \cdot Hans - Thomann - Straße \ 1 \cdot 96138 \ Burgebrach \cdot Germany \cdot www.thomann.de$